### SIPLah. Temprina.co.id

## ALUR BELANJA SIPLAH TEMPRINA CR 2.4

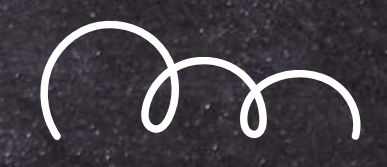

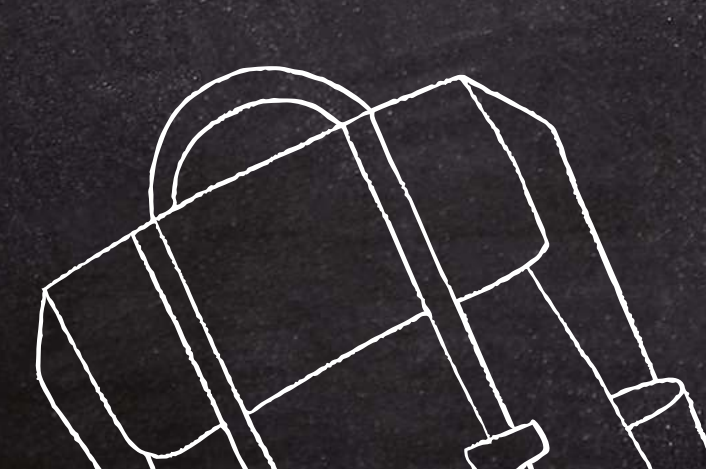

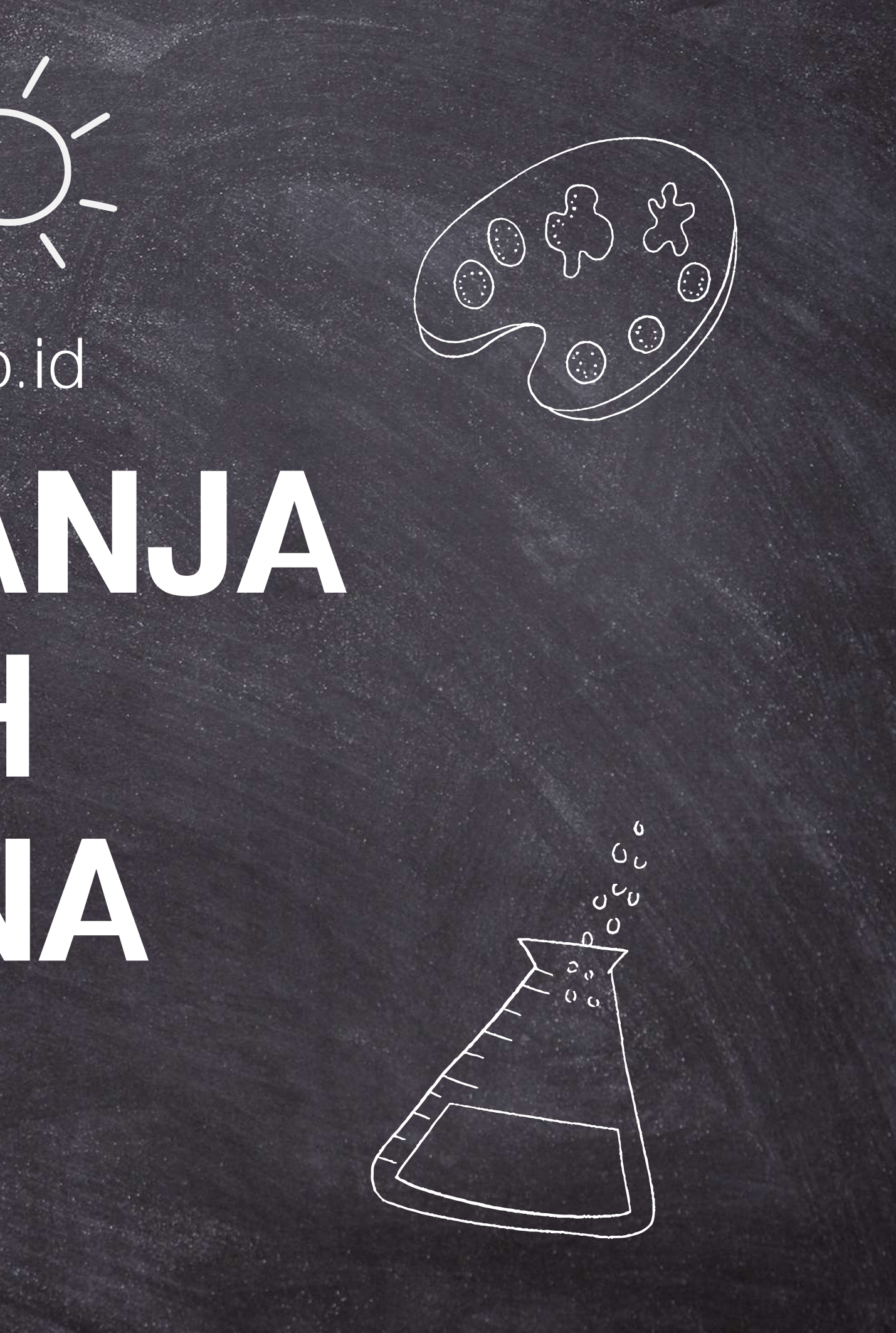

### Silahkan akses SIPLah Temprina pada:

siplah.temprina.co.id

Tampilan awa dashboard SIPLah akan muncul seperti gambar disampinga

O

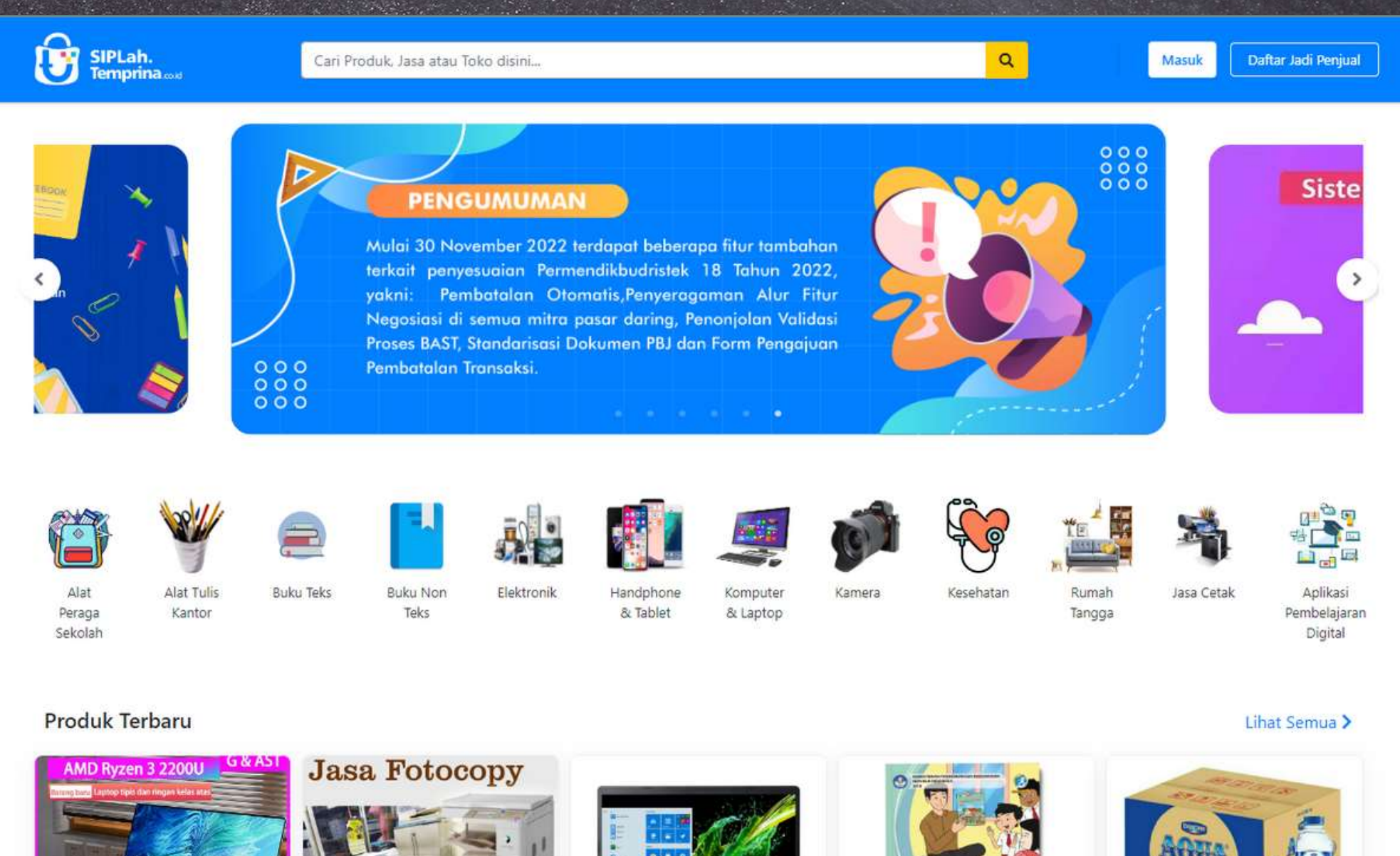

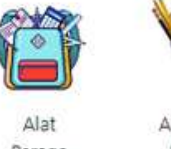

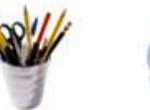

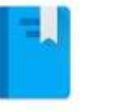

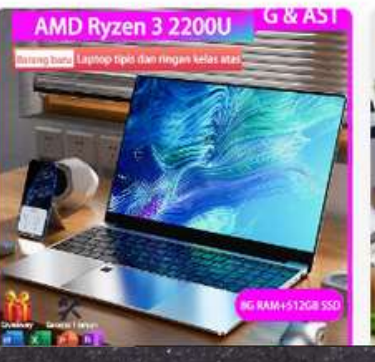

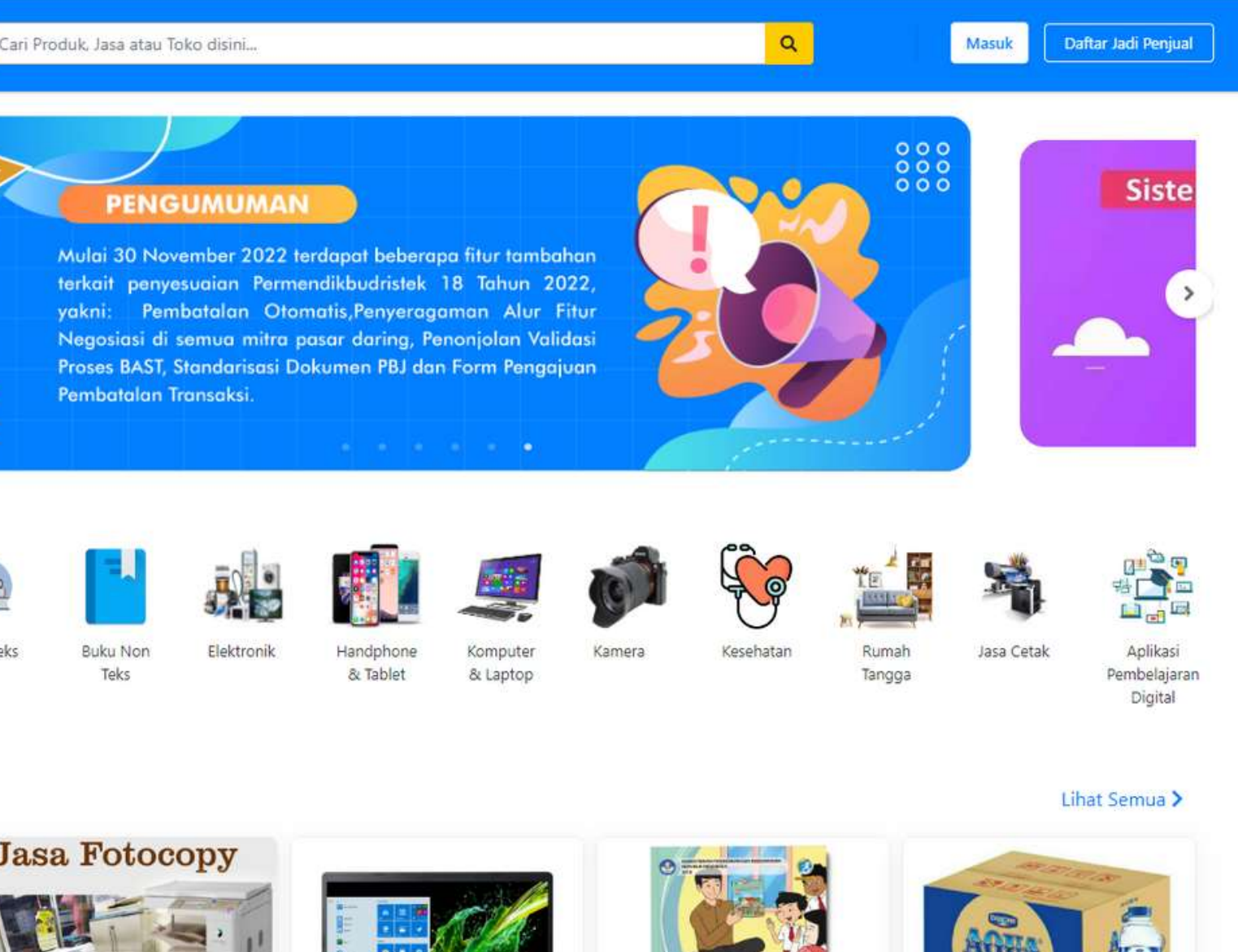

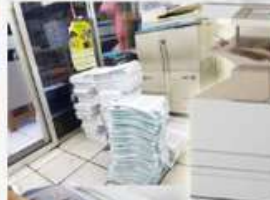

### SIPLah. Temprina.co.id

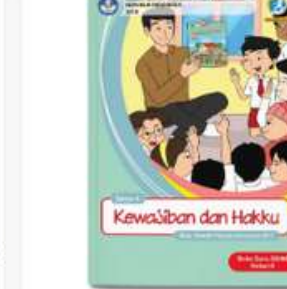

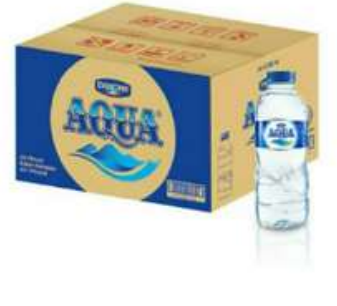

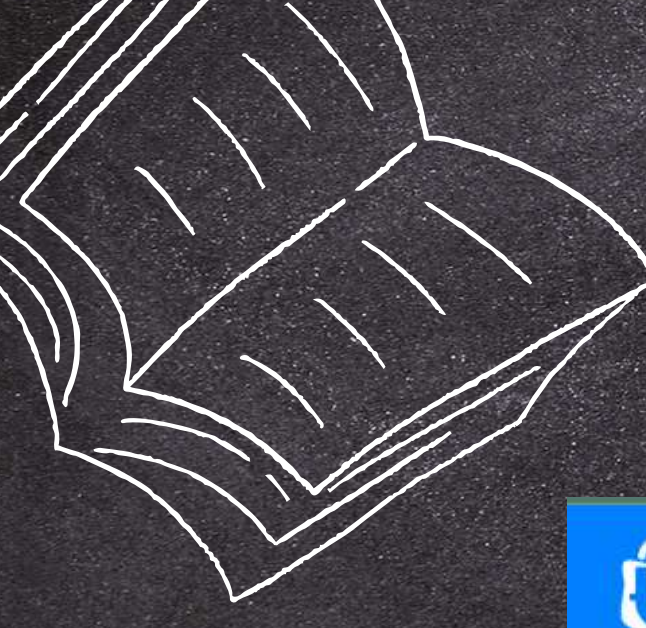

### Lakukan login dengan klik "masuk"

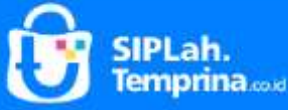

Cari Produk, Jasa atau Toko disini...

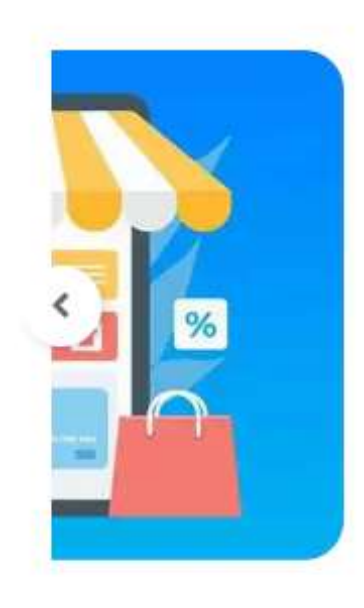

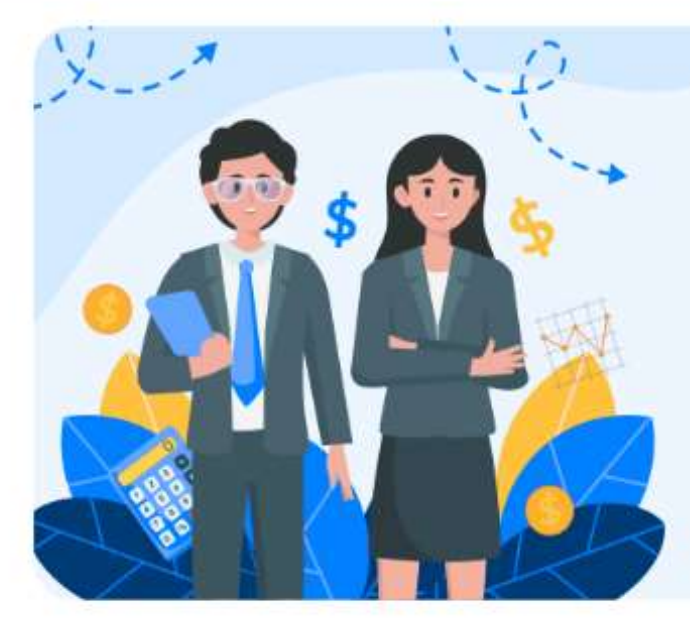

### PENGUMUMAN

"Satuan pendidikan wajib melunasi pembayaran pesanan paling lambat 31 Desember 2024. Jika terlambat. Pesanan yang dibuat oleh satuan pendidikan di mitra SIPLah akan di tandai sebagai transaksi yang tidak dapat dialirkan ke BKU ARKAS."

### Pastikan Anda sudah memiliki akun untuk mengakses SIPLah

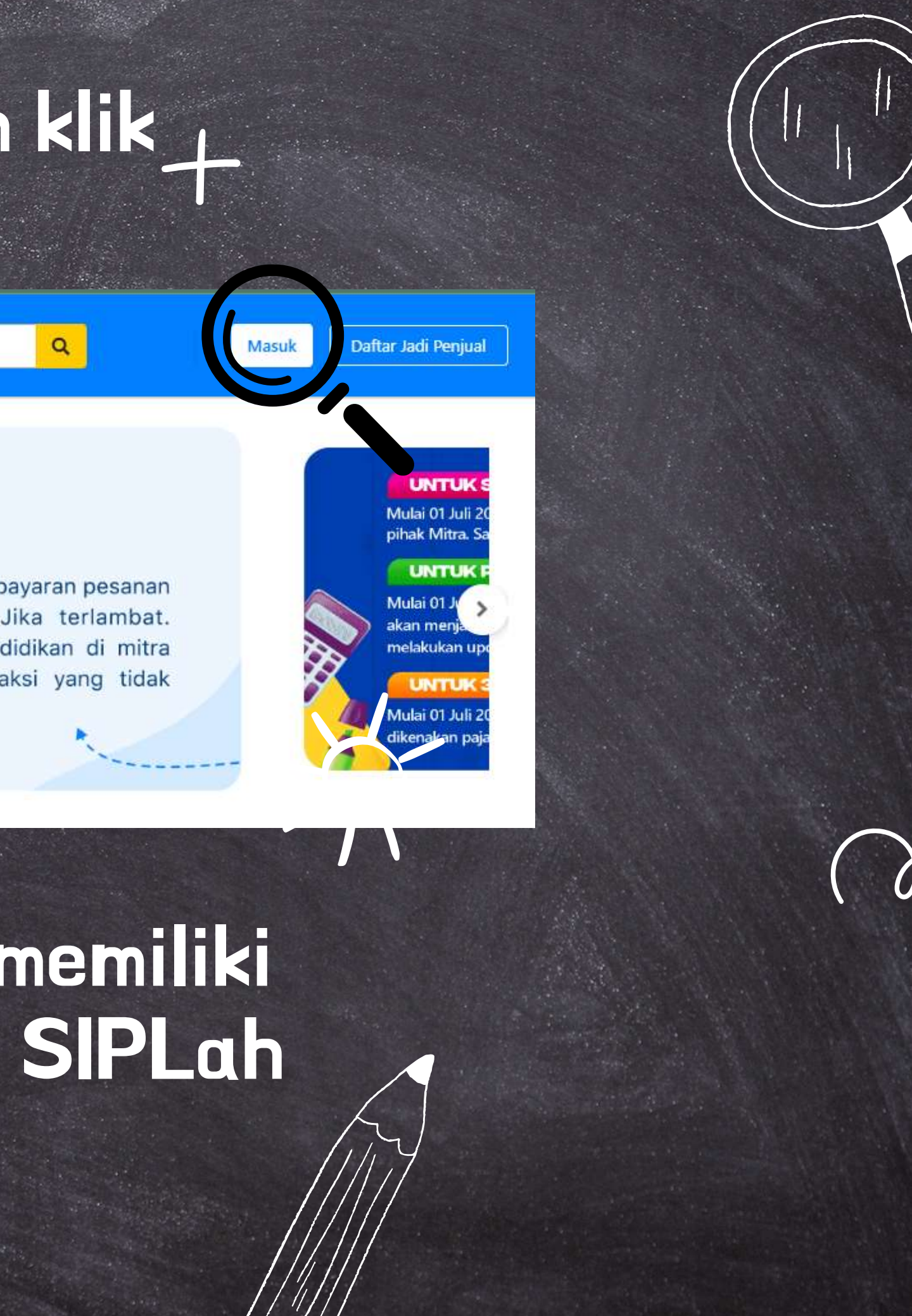

# Pilih Tipe Akun Pengguna

SIPLah. Temprina.

Cari Produk, Jasa atau Toko disini.

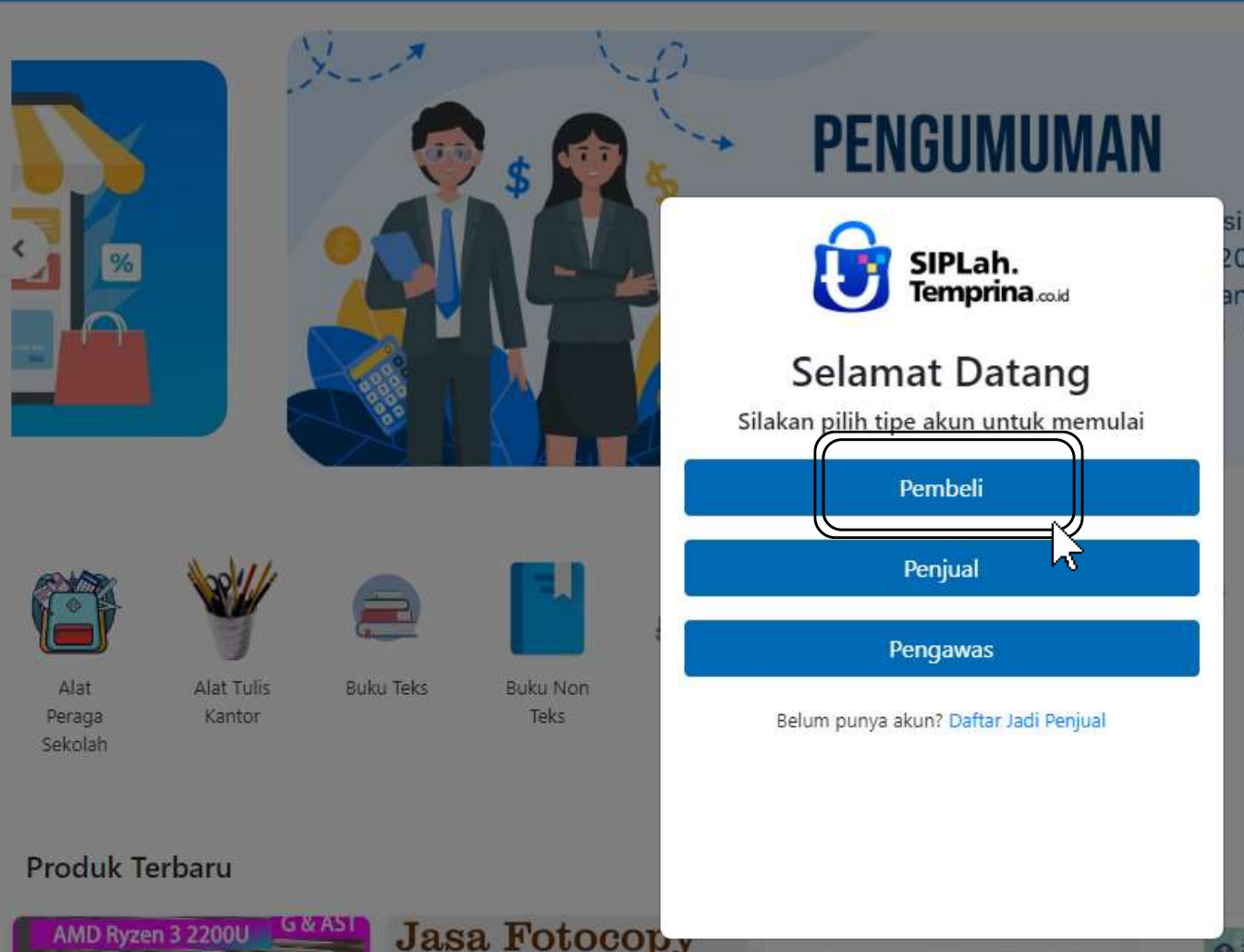

Perlu diketahui, untuk akun dapodik satuan pendidikan yang bisa mengakses SIPLah hanya untuk akun Kepala Sekolah, Pengadaan Barang dan Jasa (PBJ) dan Bendahara

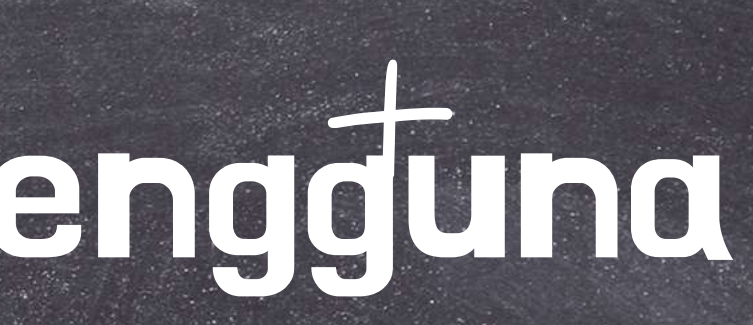

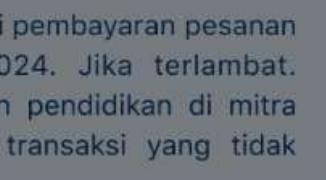

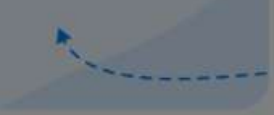

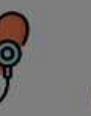

Kesehatar

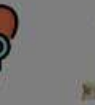

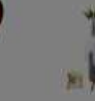

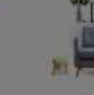

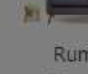

Rumah Tangga

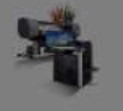

Jasa Cetal

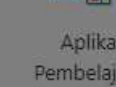

Aplikasi Pembelajarar Digital

Daftar Jadi Penjual

UNTUKS Malar 01 Juli

UNTUK

UNTUK

Mulai 01 Juli

Mulai 01

akan me

### Lihat Semua >

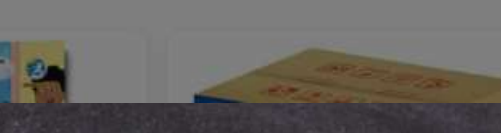

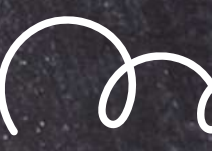

### Klik "Masuk dengan Akun Dapodik"

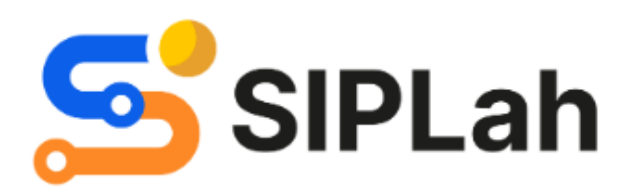

### Selamat Datang!

Silakan masuk menggunakan akun Dapodik Anda untuk melanjutkan pembelanjaan di SIPLah.

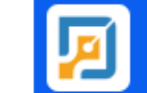

Masuk dengan Akun Dapodik

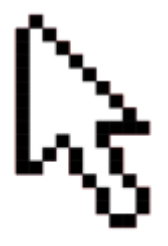

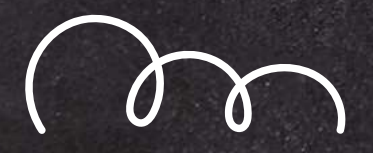

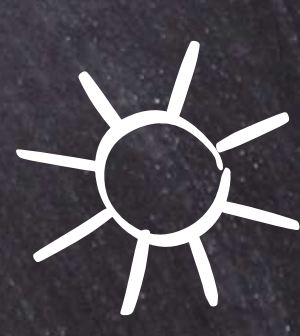

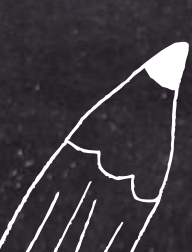

### Masukkan username dan password akun dapodik Anda, lalu klik "masuk"

50

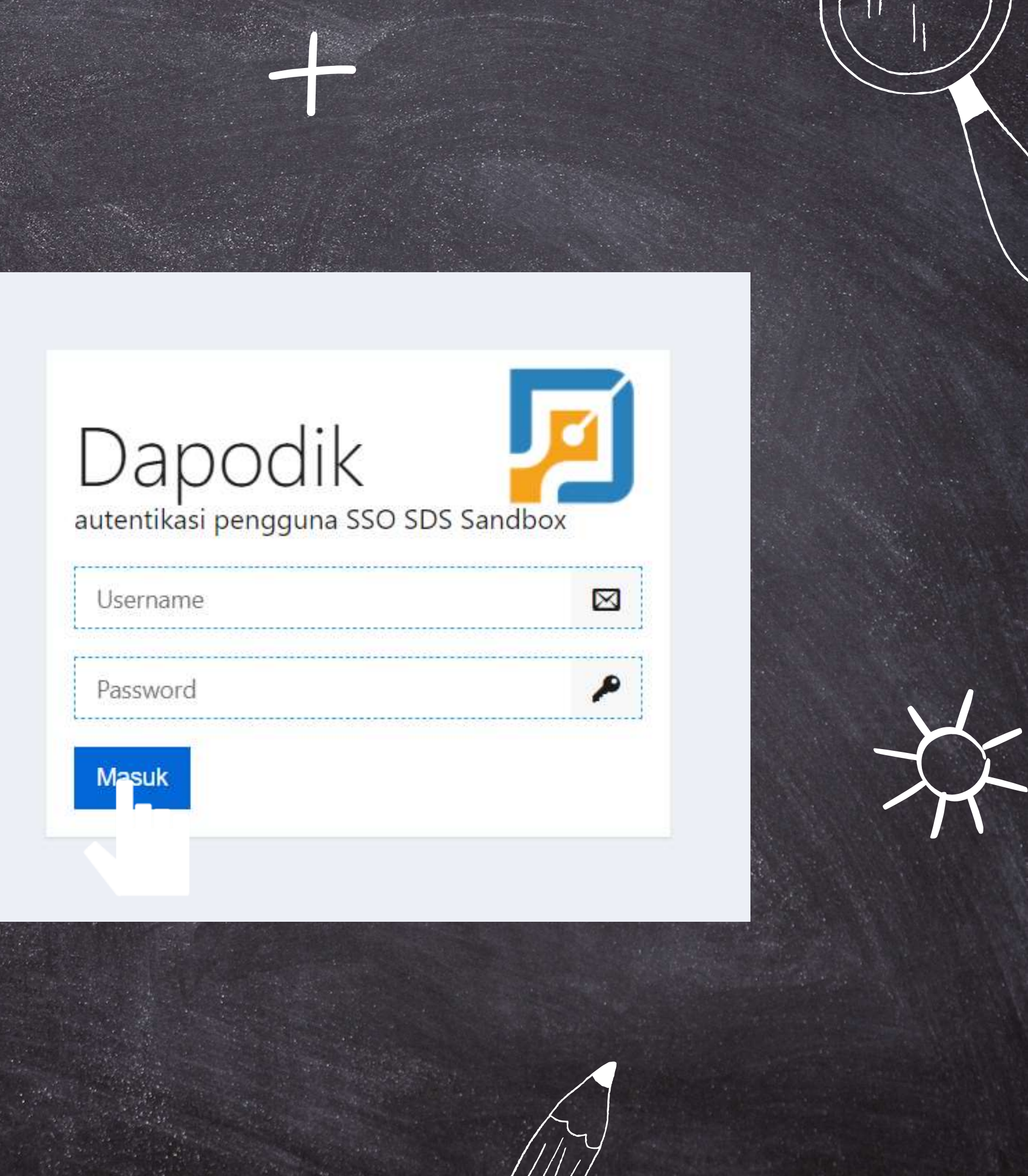

# Lanjut dengan memilih Jenis Akun Login

Kepala Sekolah Login sebagai Kepala Sekolah pada UPTD SDN 1 SUKADANA

Kepala Sekolah Login sebagai Kepala Sekolah pada UPTD SD

ARSARI

PLT Kepala Sekolah Login sebagai PLT Kepala Sekolah pada UPTD SDN MEKARSARI

**Guru Mapel** Login sebagai Guru Mapel pada UPTD SDN 1 CANGKO

Kepala Sekolah Login sebagai Kepala Sekolah pada UPTD SDN MEKARSARI

PLT Kepala Sekolah

Login sebagai PLT Kepala Sekolah pada UPTD SDN MEKARSARI

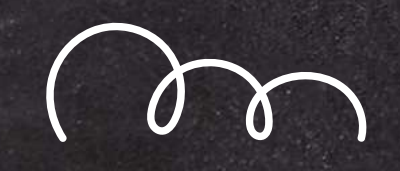

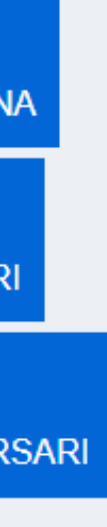

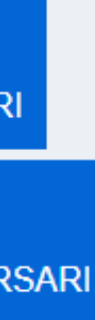

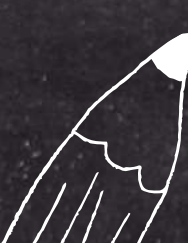

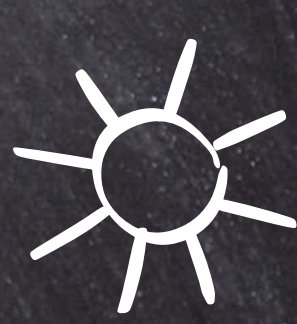

## Tampilan Awal Dashboard Ketika Login

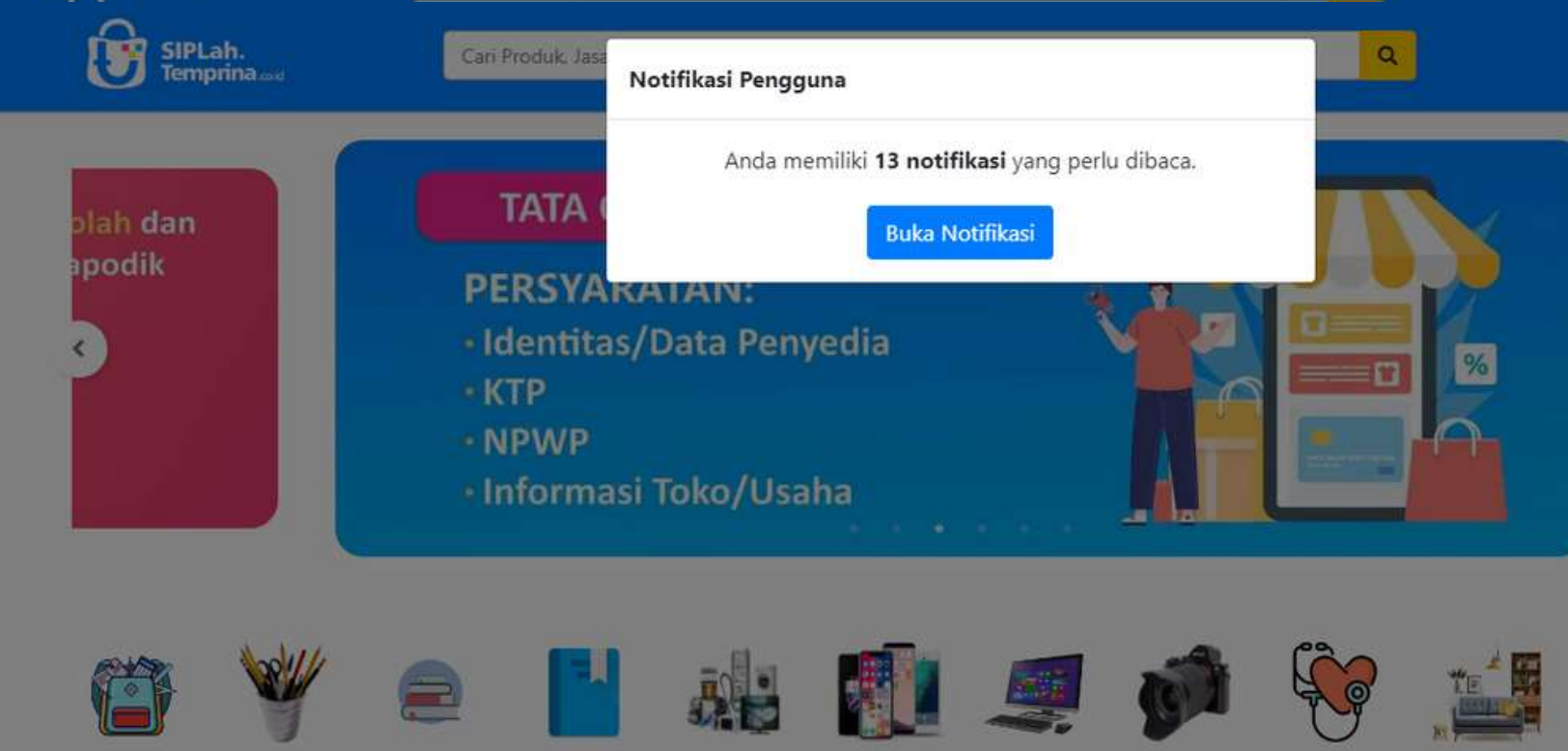

### **Produk Terbaru**

Alat Tulis

Kantor

Buku Teks

Alat

Peraga

Sekolah

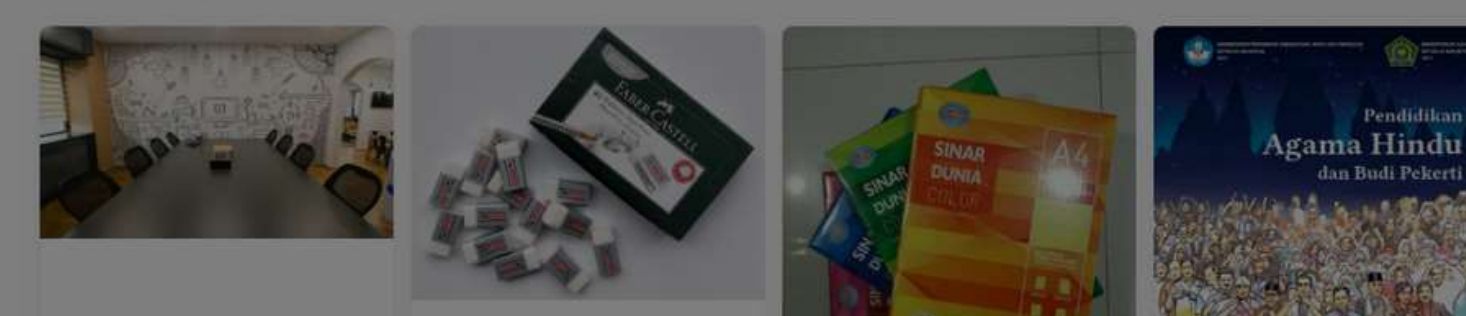

Elektronik

Handphone

& Tablet

Kompute

& Laptop

Kamera

Buku Nor

Teks

(B) Kepsek Test

. 5

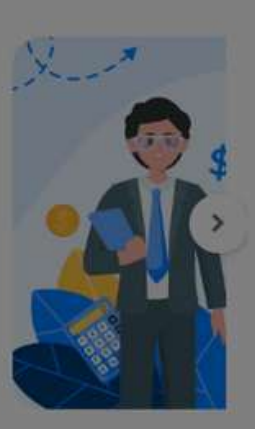

Rumah Tangga

Kesehatan

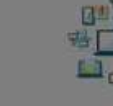

Jasa Cetak

Aplikasi Pembelajaran Digital

### Lihat Semua >

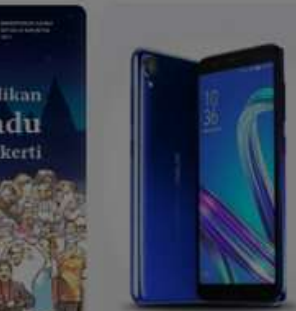

Zenfone Lives

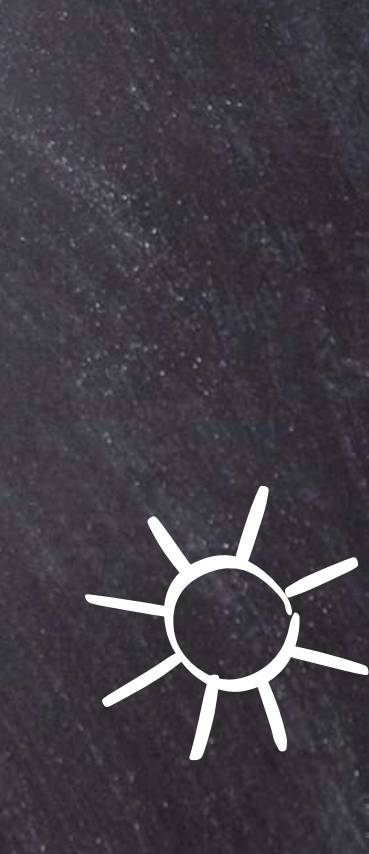

### Untuk melakukan belanja, Anda bisa mencari produk pada kolom pencarian

| SIPLah.<br>Temprina.com                                       | Cari Produk, Jasa atau Toko disini                                                                                                    | ٩                                                                                                    |
|---------------------------------------------------------------|----------------------------------------------------------------------------------------------------|----------------------------------------------------------------------------------------------------|
| Kepsek Test<br>UPTD SDN 1 SUKADANA<br>Kepala Sekolah          | Notifikasi                                                                                                    |                                                                                                    |
| A Dashboard                                                   | Pemberitahuan<br>Mulai 01 Juli 2022, sesuai PMK no. 58 tahun 2022, page barang                                                                                                    | au Toko disini                                                                                           |
| 🛎 Profil                                                      | Perlu ditindaklanjuti                                                                                                    | Notifikasi                                                                                               |
| 💬 Chat                                                        | 2024-08-09 10:38:18<br>Anda telah menerima pesanan dari penyedia6 shop yang dibuat pada 2024-08-09 10:37:02. Segera buat<br>BAST agar Anda bisa mencatat pembelanjaan ini ke BKU. | hat 2024-08-14 15:00:03<br>saksi Pembayaran telah berhasil dikonfirmasi.                                 |
| <ul> <li>\$ Pesanan 343</li> <li>Alamat Pengiriman</li> </ul> | 2024-08-09 10:22:51 Anda telah menerima pesanan dari penyedia6 shop yang dibuat pada 2024-08-06 11:33:59. Segera buat Tran                                                        | hat 2024-08-14 14:31:54<br>Pembayaran telah berhasil dikonfirmasi.                                       |
| Perbandingan                                                  | BAST agar Anda bisa mencatat pembelanjaan ini ke BKU.                                                                                                    | 2024-08-14 14:22:11<br>Pembayaran telah berhasil dikonfirmasi.                                           |
| <ul> <li>Produk Favorit</li> <li>Komplain</li> </ul>          |                                                                                                    | 2024-08-14 14:16:26                                                                                      |
| 🕰 Ulasan 🚺                                                    |                                                                                                    | Pembayaran telah berhasil dikonfirmasi.                                                                  |
| 🗘 Notifikasi 🔢                                                |                                                                                                    | Pembayaran telah berhasil dikonfirmasi.                                                                  |
|                                                               |                                                                                                    | 2024-08-14 13:56:12<br>Pembayaran telah berhasil dikonfirmasi.                                           |
|                                                               |                                                                                                    | 2024-08-13 17:00:05<br><b>Pesanan anda di</b> penyedia6 shop yang dibuat 2024-08-09 17:51:03 <b>tela</b> |
| $\overline{\lambda}$                                          |                                                                                                    |                                                                                                    |

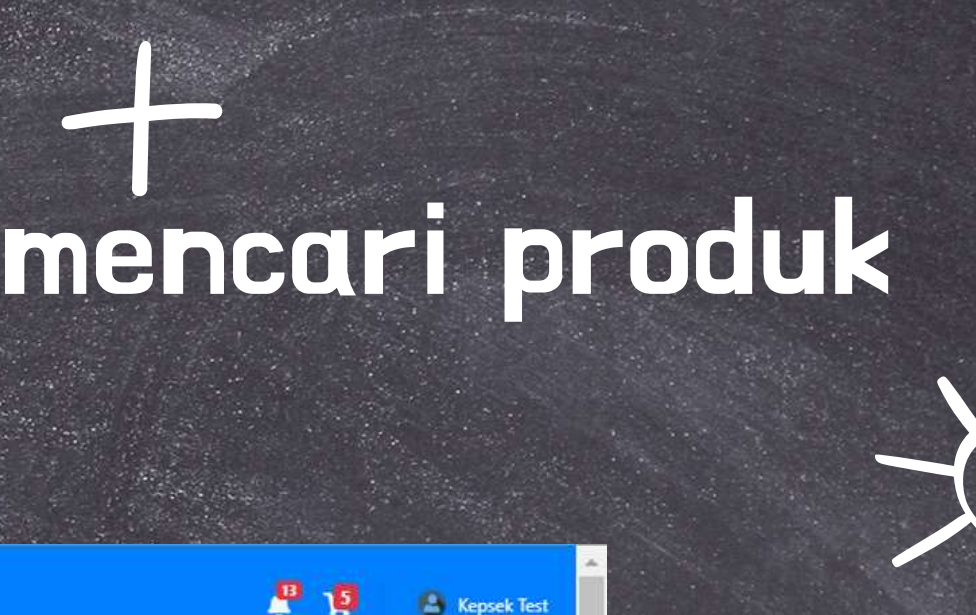

Anda bisa mencari produk atau nama toko pada kolom pencarian lalu klik enter untuk memunculkan hasil pencarian

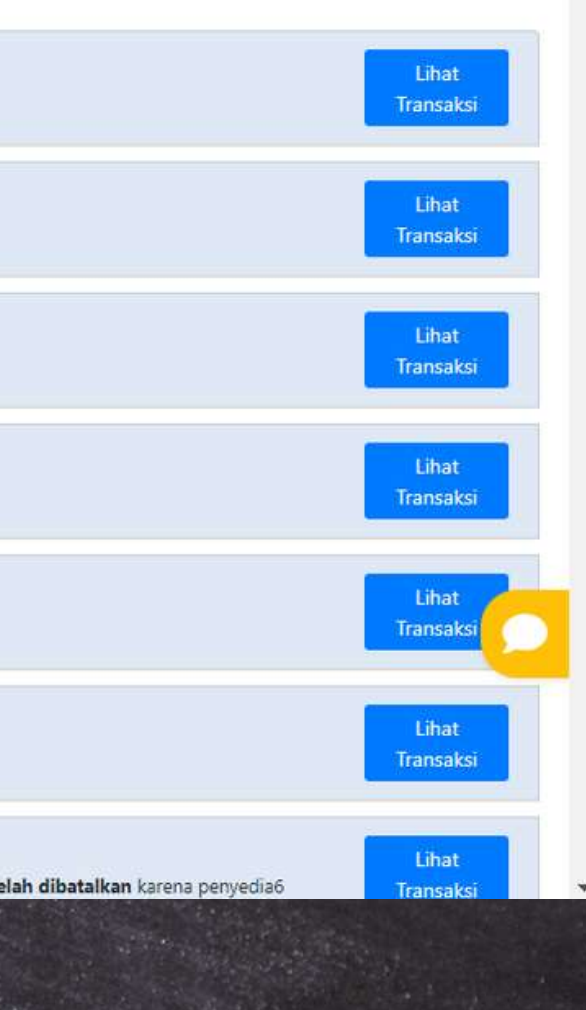

Produk

E Katalog

🛨 Penyedia

Produk Pilihan

Anda juga bisa mengerucutkan pencarian dengan memfilter lokasi berdasar toko wilayah terdekat dengan Anda dan juga reputasi toko!

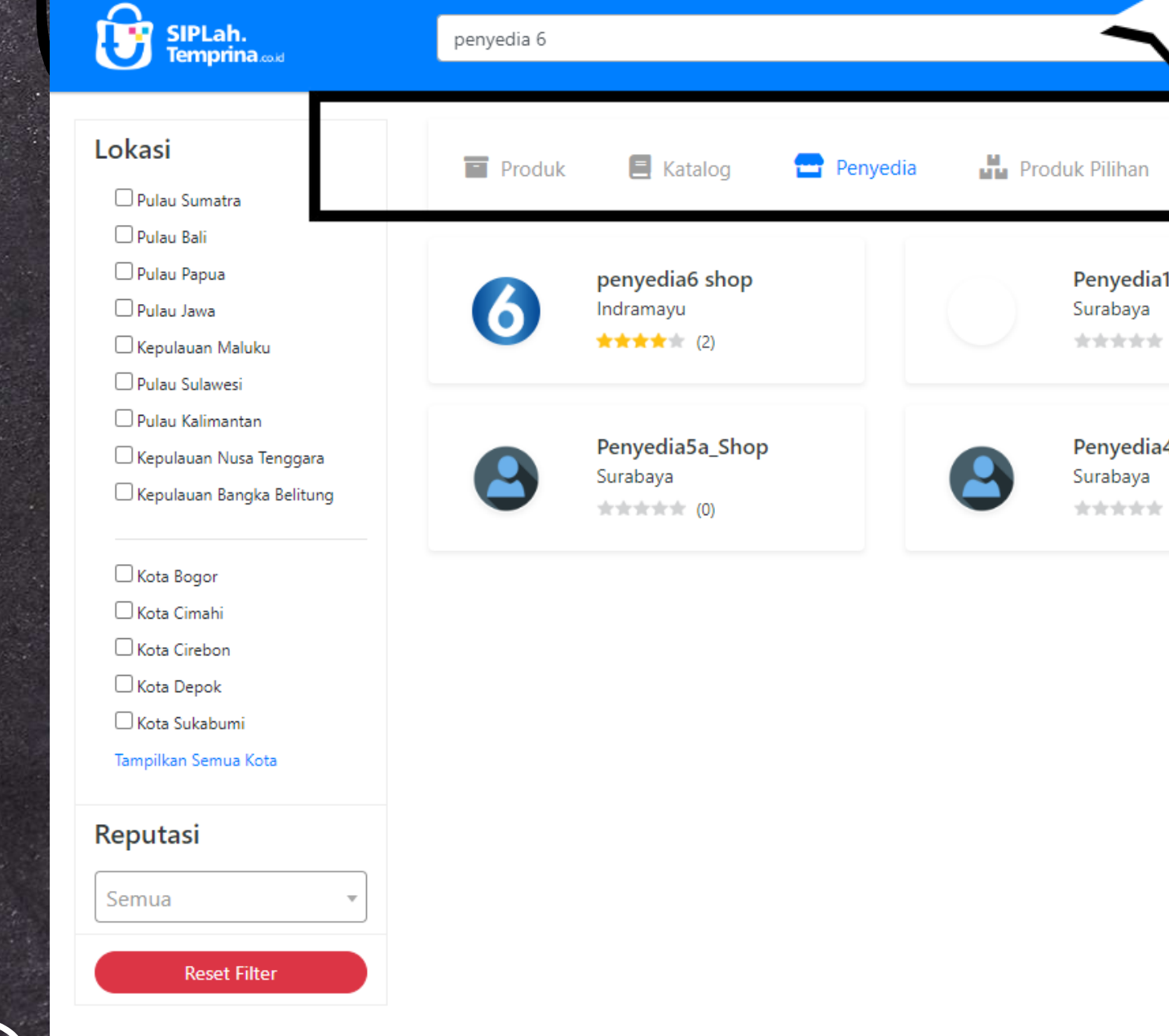

### Pencarian bisa dipilih berdasarkan produk, katalog, penyeda atau produk pilihan

|                             | ۹ |   | <b>j</b> 10           | 🙆 Kepsel              | k Test |
|-----------------------------|---|---|-----------------------|-----------------------|--------|
| n                           |   |   |                       |                       |        |
| dia14_shop<br>/a<br>rat (0) |   | 7 | penyedia<br>Indramayu | a7_shop<br>1<br>r (0) |        |
| dia4a_Shop<br>⁄a<br>k (0)   |   |   |                       |                       |        |
|                             |   |   |                       |                       |        |
|                             |   |   |                       |                       |        |
|                             |   |   |                       |                       |        |

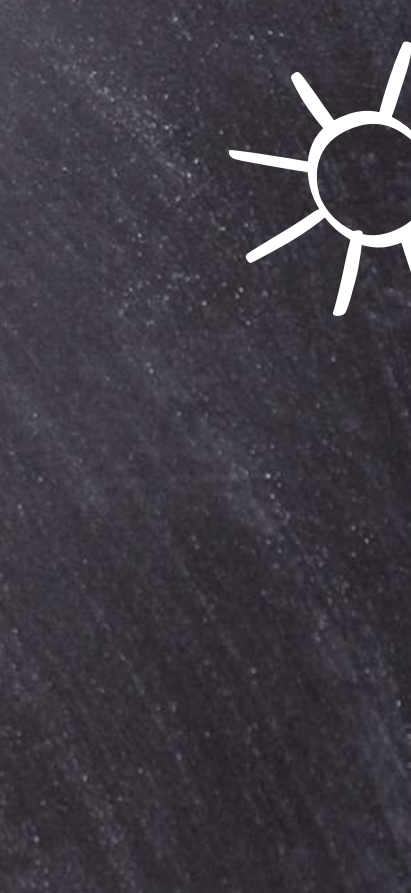

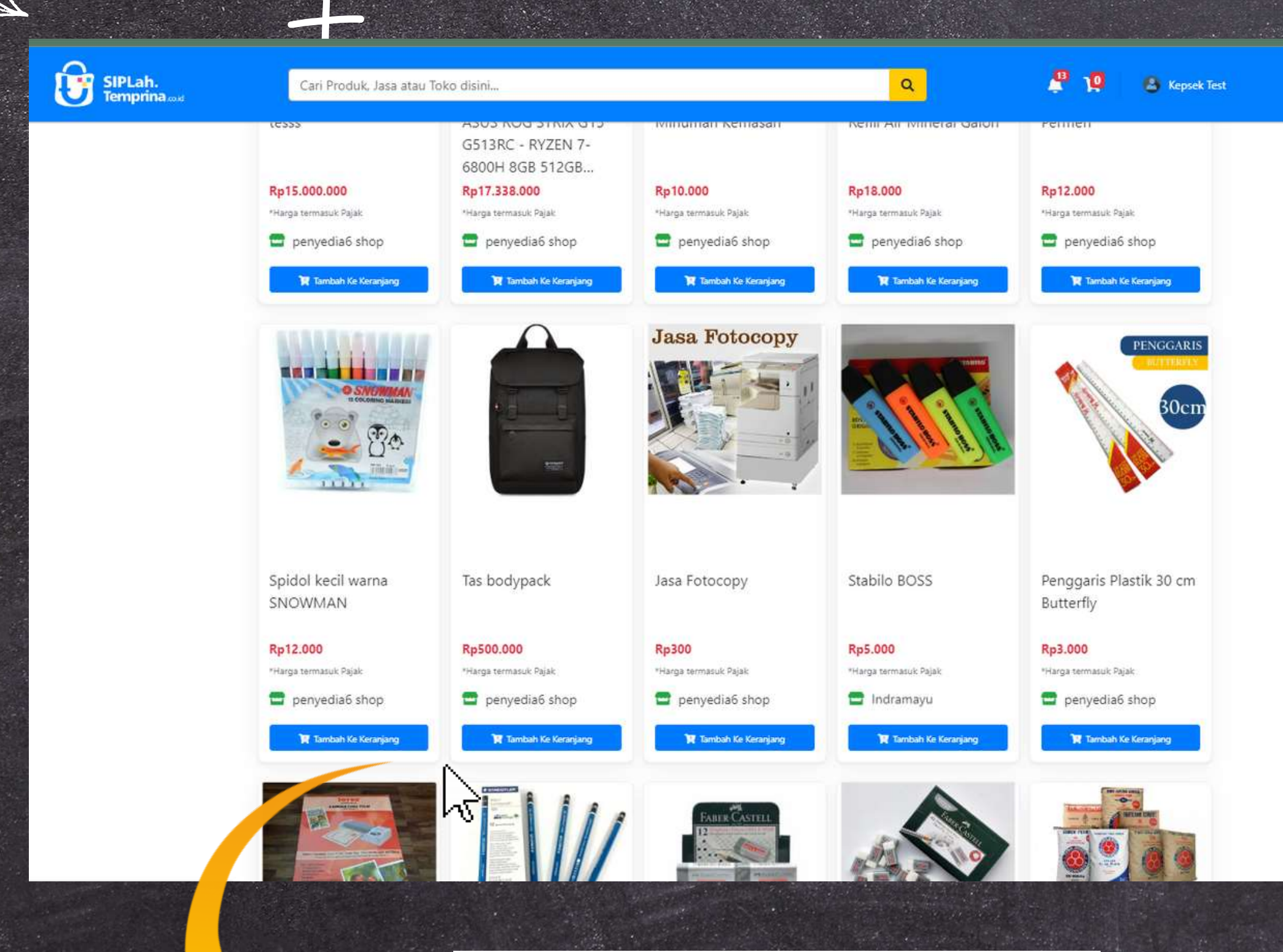

🏋 Tambah Ke Keranjang

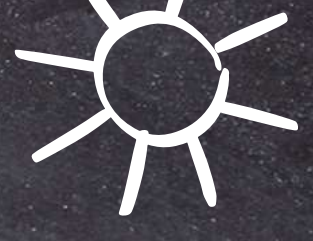

memilih Setelah produk, untuk melanjutkan Anda checkout harus memasukkan produk pilihan ke keranjang SIPLah Anda dengan klik tombol "Tambah ke Keranjang

### Akan muncul notifikasi berhasil ketika produk sudah dimasukkan ke keranjang Anda

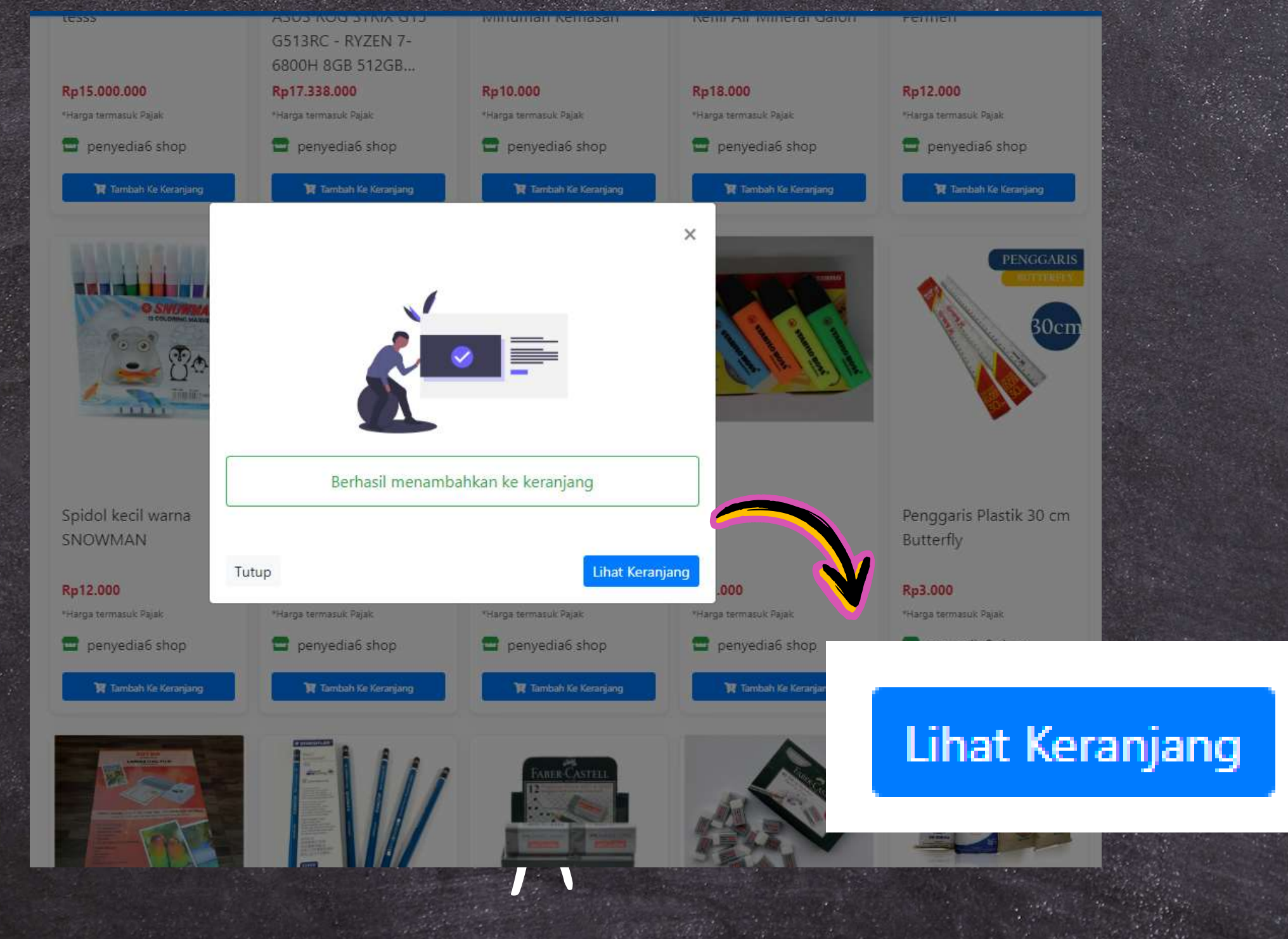

'Silahkan kik "Lihat Keranjang untuk melakukan cek produk yang berhasil dipilih melanjutkan dan pesanan

# Keranjang

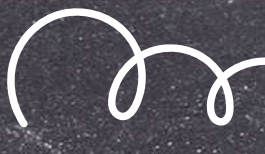

Tampilan dashboard keranjang akan berisi produk yang sudah Anda masukkan ke keranjang beserta informasi harga dan Anda bisa mengatur kuantiti yang akan di beli pada halaman ini

Berisikan informasi penyedia/toko tempat Anda membeli produk, produk yang Anda beli beserta kuantitinya

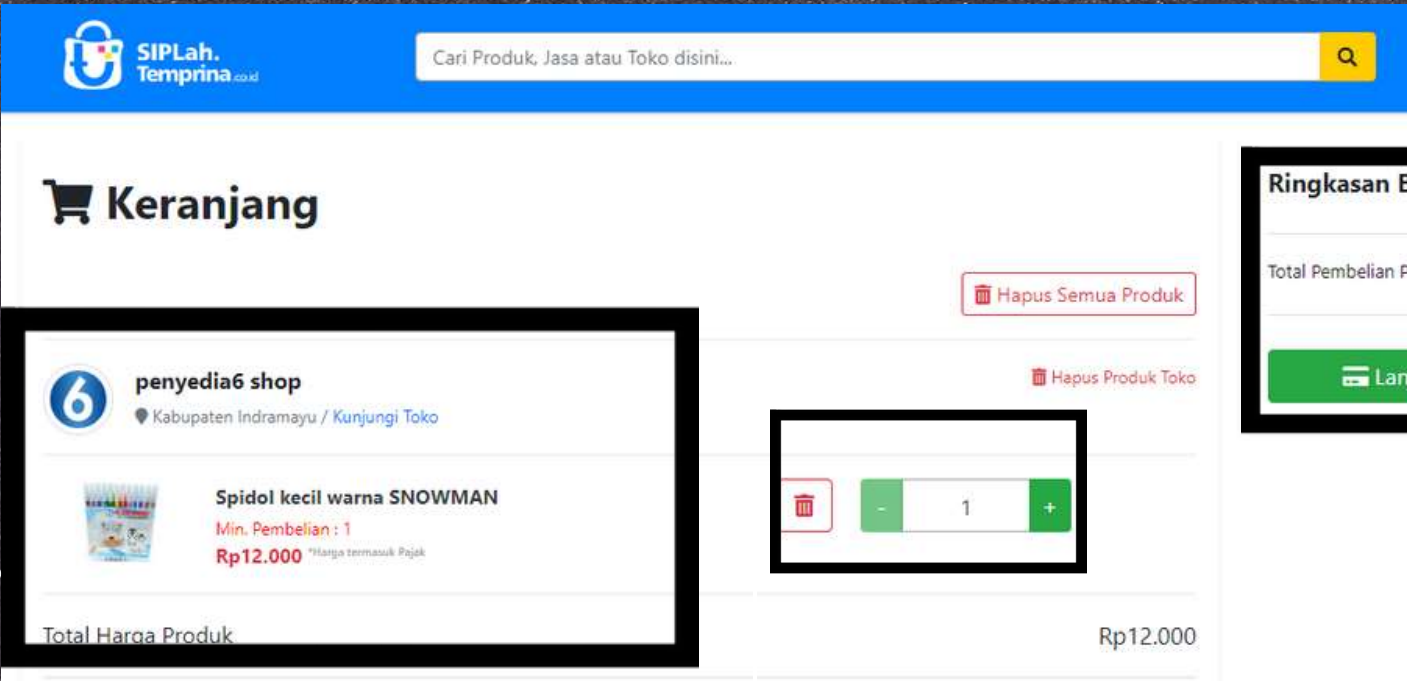

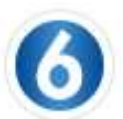

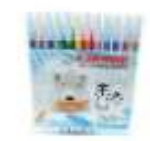

Spidol kecil warna SNOWMAN Min. Pembelian : 1 Rp12.000 "Harge termasuk Pajak

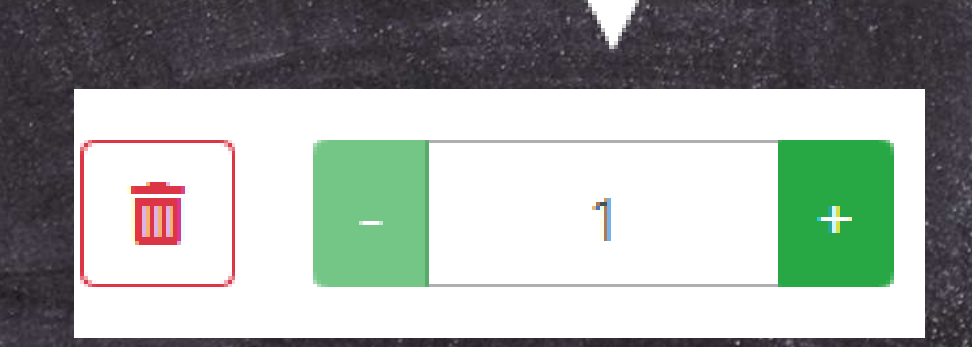

Anda bisa menyesuaikan/ kuantiti pembelian dan menghapus produk yang tidak sesuai pada fitur ini

### +

| nduk Rp12.000            |
|--------------------------|
| tkan ke Halaman Checkout |
|                          |
| (1. A)                   |

Ringkasan belanja berisi total nominal rupiah belanja, jika sudah sesuai dengan anggaran Anda, silahkan bisa melanjutkan checkout dengan klik:

"Lanjutkan halaman checkout"

# + Checkout /

| SIPLah.<br>Temprina.cod                                                                                              | Cari Produk, Jasa a                  | atau Toko disin | Ì                                                                            |                                                          |                                  | ٩                                        | J. 1                                               | 🕑 Kepsek Tes       |
|----------------------------------------------------------------------------------------------------|--------------------------------------|-----------------|------------------------------------------------------------------------------|----------------------------------------------------------|----------------------------------|------------------------------------------|----------------------------------------------------|--------------------|
| Tanggal : 18-08-2024                                                                                                 |                                      |                 |                                                                              |                                                          |                                  |                                          | ← Ken                                              | nbali ke Keranjang |
| <b>Alamat Pengiriman</b><br><b>Nama Penerima</b><br>Warsono                                                          | <b>Nomor Telepon</b><br>087727794699 |                 | <b>Alamat<br/>UPTD SDN 1 SUK</b><br>Jl Raya Sukadana I<br>Barat, Indramayu - | <b>ADANA</b><br>Desa Sukadana Kec.<br>Tukdana, Jawa Bara | Tukdana Kab                      | Pilih Alamat<br>b. Indramayu Prov. Jawa  | Rincian Biaya<br>Total Pengiriman<br>Total Belanja | Rp0<br>Rp12.000    |
| <ul> <li>penyedia6 shop</li> <li>Kabupaten Indramayu</li> <li>Marketing (Opsional)</li> </ul>                        | ~                                    |                 |                                                                              |                                                          |                                  | Pilih Kurir Pengiriman                   | Catatan Pembeli :<br>catatan untuk penyedia b      | varang/jasa        |
| Nama                                                                                                    | Harg                                 | a Satuan        | DPP PPn                                                                      | Kuantiti                                                 | Nego                             | Jumlah                                   |                                                    |                    |
| Spidol kecil warna SNOWMAN<br>Berat : 1kg                                                                            | Rp                                   | 12.000          | Rp10.810<br>PPN Item : Rp1.190                                               | 1                                                        | Nego                             | Rp10.810<br>PPN : Rp1.190<br>Rp12.000    | Buat Pesar                                         | nan Baru           |
| <b>Informasi Pengiriman :</b><br>Kurir : <b>Belum dipilih</b><br>Estimasi Berat : 1 Kg<br>Jenis Mitra Pengiriman : - |                                      |                 |                                                                              | Biaya Peng<br>PPN Produ<br>PPN Pengirima<br><b>Grand</b> | riman<br>< 11%<br>1 11%<br>Total | Rp0<br>Rp1.190<br>Rp0<br><b>Rp12.000</b> |                                                    |                    |

Pada halaman checkout, berisikan informasi tentang produk yang Anda beli beserta informasi rincian harga, alamat pengiriman, pemilihan kurir.

Informasi akan dibahas detail, silahkan disimak lebih lanjut!

### Tanggal : 19-08-2024

Terdapat keterangan tanggal pada saat melakukan checkout

### **E** Checkout

Tanggal : 19-08-2024

### **Alamat Pengiriman**

Nama Penerima Warsono

Nomor Telepon 087727794699

Alamat UPTD SDN 1 SUKADANA

### 🖶 penyedia6 shop Kabupaten Indramayu

Keterangan toko dan domisili toko tempat Pembeli bertransaksi

Marketing (Opsional)

Pastikan alamat pengiriman, nama penerima, nomor telepon penerima sudah benar untuk memudahkan penjual pada saat mengirimankan barang Anda

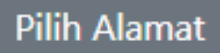

JI Raya Sukadana Desa Sukadana Kec. Tukdana Kab. Indramayu Prov. Jawa Barat, Indramayu - Tukdana, Jawa Barat

Pilih Kurir Pengiriman

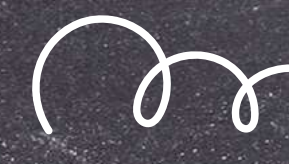

### Silahkan melakukan pemilihan untuk kurir pengiriman dengan klik "Pilih Kurir Pengiriman"

### E Checkout Tanggal : 19-08-2024 Alamat Pengiriman ih Alama Nama Penerima Nomor Telepor Alamat 087727794699 **UPTD SDN 1 SUKADANA** Warsono JI Rava Sukadana Desa Sukadana Kec, Tukdana Kab, Indramavu Prov, Jawa Barat, Indramayu - Tukdana, Jawa Barat 🚍 penyedia6 shop Kabupaten Indramayu Marketing (Opsional Pilih Kurir Pengiriman

Ambil Sendiri Kurir dari Sekolah

Diambil Sendiri

Sekolah mengambil sendiri pesanannya

Diambil Sendiri

Sekolah mengambil sendiri pesanannya

Rp0

Akan ada pilihan untuk ambil sendiri, kurir toko dan reguler (kurir eksternal yang tersedia pada SIPLah Temprina), silahkan pilih sesuai kondisi masing - masing dengan klik "pilih" lalu tutup

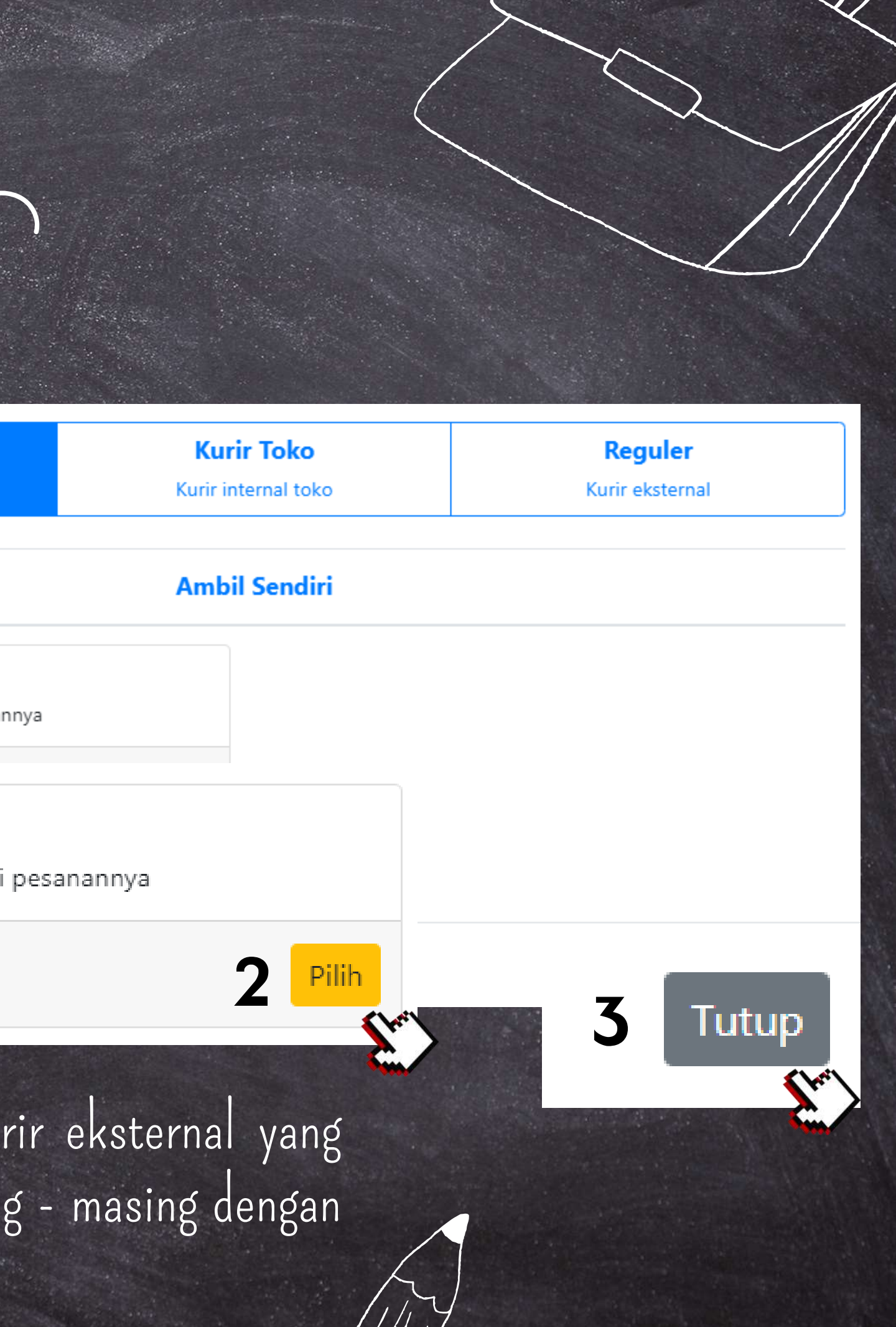

# - Checkout /

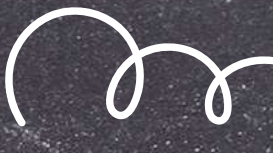

### Lakukan cek ulang untuk data produk yang Anda beli, meliputi Harga Satuan, DPP PPN, Kuantiti, dan Jumlah pembayaran

|                | Nama                                      | Harga Satuan | DPP PPn                        | Kua     |
|----------------|-------------------------------------------|--------------|--------------------------------|---------|
|                | Spidol kecil warna SNOWMAN<br>Berat : 1kg | Rp12.000     | Rp10.810<br>PPN Item : Rp1.190 | 1       |
| Pastikan data  | Informasi Pengiriman :                    |              |                                | Biav    |
| pada informasi | Kurir : SEKOLAH - Ambil Sendiri           |              |                                | PPN     |
| pada momuoi    | Estimasi Berat : 1 Kg                     |              |                                | PPN Pen |
| pengiriman     | Jenis Mitra Pengiriman : Non 3PL          |              |                                | G       |
| audah hanar    |                                           |              |                                |         |
| Suuan Denal    |                                           |              |                                |         |

Grand Total menunjukkan jumlah pembelanjaan Anda termasuk biaya pengiriman, PPN, PPN Pengiriman. Lakukan cek ulang sehingga tidak ada kesalahan ketika sudah dibuat pesanan karena tidak ada halaman untuk merevisi pesanan ketika sudah dilakukan checkout

| uantiti     | Nego         | Jumlah                                |
|-------------|--------------|---------------------------------------|
| 1           | Nego         | Rp10.810<br>PPN : Rp1.190<br>Rp12.000 |
|             |              |                                       |
| aya Peng    | iriman       | Rp0                                   |
| PN Produ    | k <b>11%</b> | Rp1.190                               |
| engirima    | n <b>11%</b> | Rp0                                   |
| Grand Total |              | Rp12.000                              |

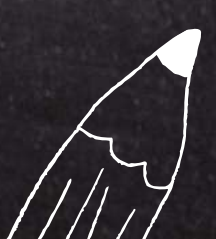

### 🗲 Kembali ke Keranjang

| Rincian Biaya    |          |
|------------------|----------|
| Total Pengiriman | Rp0      |
| Total Belanja    | Rp12.000 |

Catatan Pembeli :

catatan untuk penyedia barang/jasa

### **Buat Pesanan Baru**

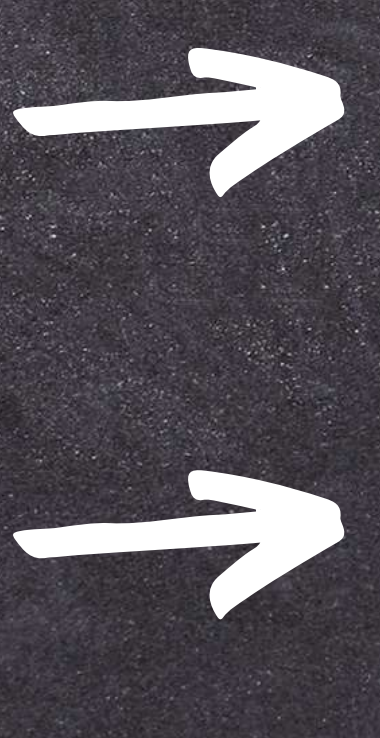

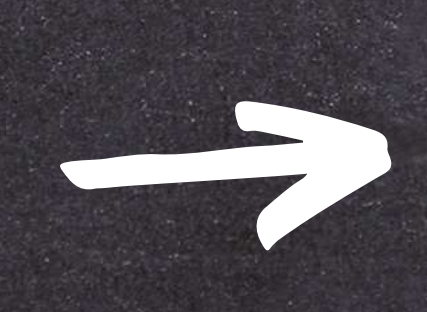

Kembali ke Keranjang, untuk melakukan cek ulang produk dikeranjang

Rincian Biaya, berisi biaya total pengiriman dan total belanja Anda

Catatan Pembeli bisa diisi ketika Anda memiliki catatan belanja untuk penjual Ketika sudah yakin atas pesanan yang dibuat, bisa melanjutkan pesanan dengan klik "Buat Pesanan Baru"

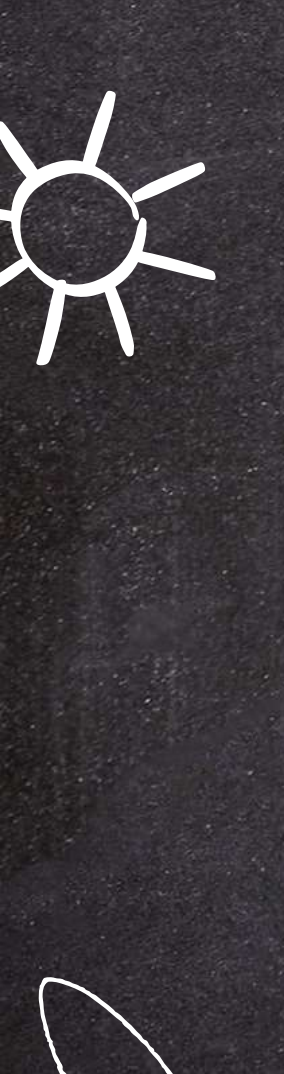

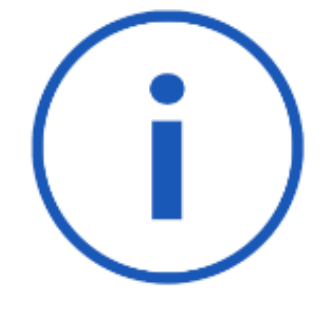

Pelaksana dalam kapasitas mewakili Satuan Pendidikan menyatakan bahwa pesanan telah sesuai dengan:

- Pedoman Pengadaan Barang Jasa Satuan Pendidikan yang berlaku
- Ketentuan yang berlaku terkait pengelolaan dana bantuan sesuai sumber dana.
- Ketentuan yang berlaku terkait penyusunan Anggaran Pendapatan dan Belanja Daerah
- Ketentuan yang berlaku terkait perpajakan baik pusat maupun daerah
- Link Peraturan

Dengan melanjutkan pemesanan, saya telah memenuhi ketentuan yang berlaku sesuai poin-poin yang tertera diatas.

Lanjutkan

Selanjutnya akan muncul informasi yang harus dibaca dan dimengerti Pembeli (Satuan Pendidikan), lalu bisa melanjutkan centang kolom persetujuan dan klik "Lanjutkan"

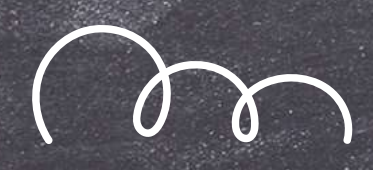

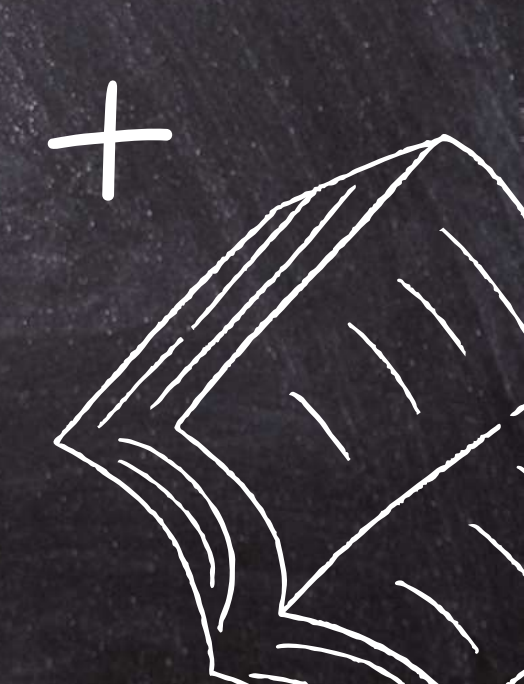

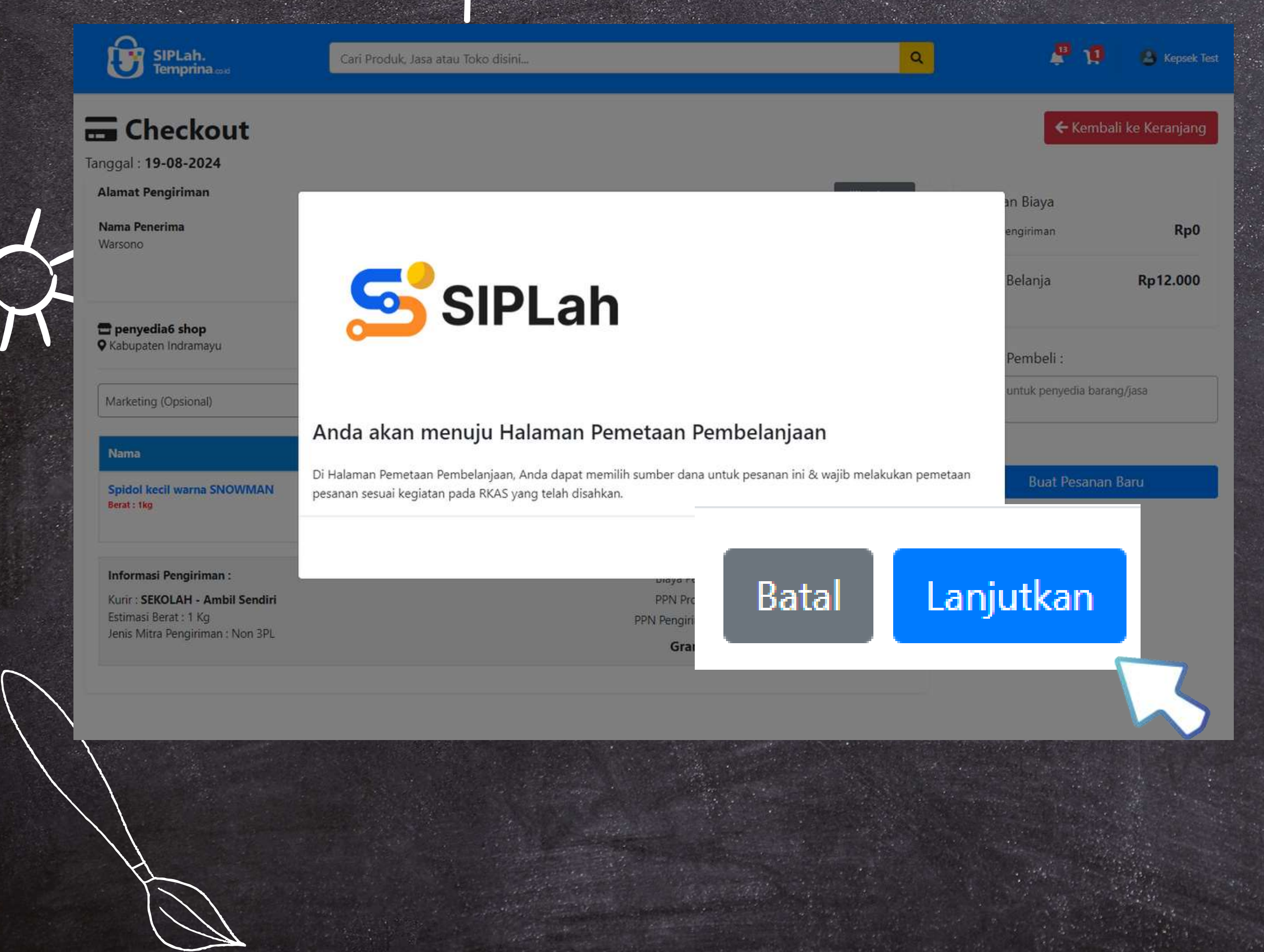

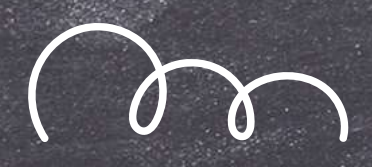

### Anda akan diarahkan ke halaman pemetaan pembelanjaan. Silahkan klik "Lanjutkan" untuk meneruskan proses pesanan

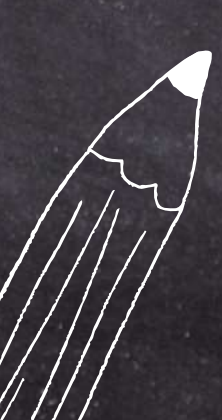

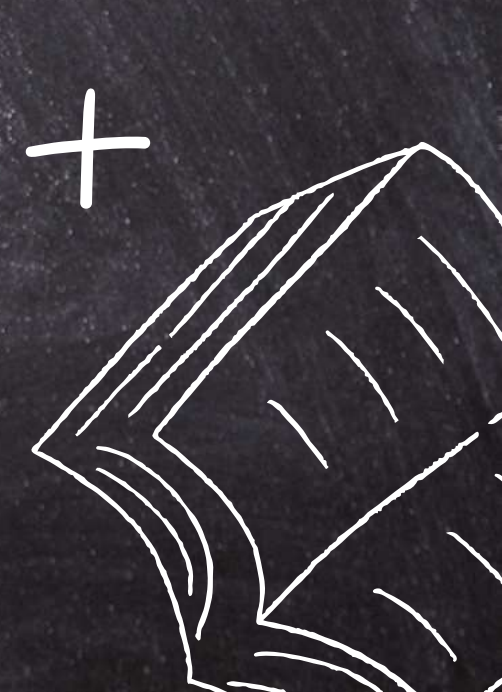

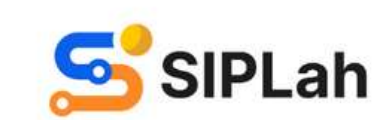

### Selamat Datang!

Silakan masuk menggunakan akun Dapodik Anda untuk melanjutkan pembelanjaan di

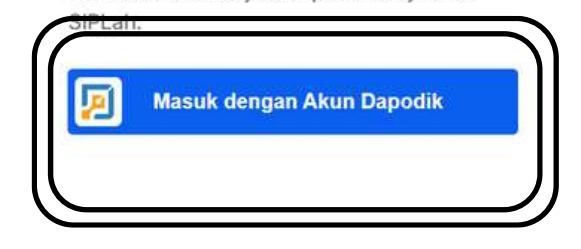

P

### Masuk dengan Akun Dapodik

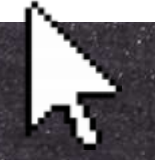

Tampilan awal ketika Anda sudah masuk di halaman pemetaan pembelanjaan, silahkan login kembali dengan menggunakan akun dapodik Klik "Masuk dengan Akun Dapodik"

# Halaman Remetaan Pembelanjaan

🔁 😅 Halaman Integrasi SIPLah & AR 🛛 🗙 🕂

🗧 C 😴 rencana-belanja-ppmse.staging.belajar.id/transaction-mapping?data=2Vmp4u3hB1HG4gOhOINBv7brX17TjpTd6Tkje2hiHQad%2FAId5z%2Bdovo4iuF4pLFYcY4zjd1LOVRE%2FjTp9lxNRcm61om6... ☆ 🗋 📔 👔

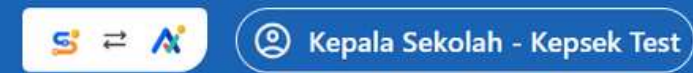

### Halaman Pemetaan Pembelanjaan

Untuk melaksanakan kepatuhan proses penganggaran, Anda wajib melakukan pemetaan pembelanjaan sesuai kegiatan pada RKAS. Data pesanan akan terintegrasi dengan **standar harga yang sudah ditentukan oleh dinas** untuk menjamin pembelanjaan yang transparan dengan harga paling sesuai untuk Satuan Pendidikan.

Langkah 1 Pilih Sumber Dana

Langkah 2 Integrasi dengan ARKAS Langkah 3 Konfirmasi Pesanan

### Daftar Sumber Dana

Silakan pilih 1 sumber dana yang akan Anda gunakan. Pastikan barang pesanan Anda sudah dianggarkan di RKAS dengan sumber dana yang A

### 🔘 BOSP Kinerja (Tersedia)

Anda dapat membuat pesanan dan berbelanja di SIPLah sesuai dengan jumlah dana tersedia di sumber dana ini.

BOSP Reguler Tersedia

Anda dapat membuat pesanan dan berbelanja di SIPLah sesuai dengan jumlah dana tersedia di sumber dana ini.

BOSP Daerah (Belum Tersedia)

Kembali ke Halaman SIPLah

### Tampilan awal Halaman Pemetaan Pembelanjaan

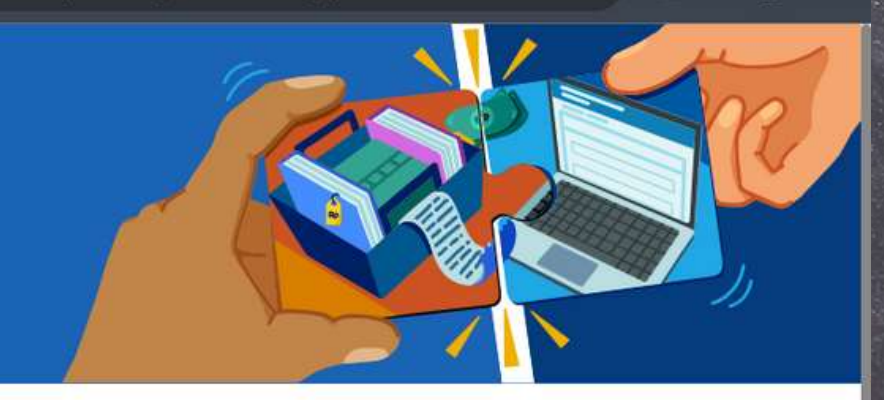

| nda pilih. |      |          |
|------------|------|----------|
|            |      |          |
|            | <br> |          |
|            |      | <u>1</u> |
|            |      |          |
|            |      |          |
|            |      |          |
|            |      |          |
|            |      |          |
|            |      |          |
|            |      |          |
|            |      |          |

Selanjutnya

### Halaman Pemetaan Pembelanjaan

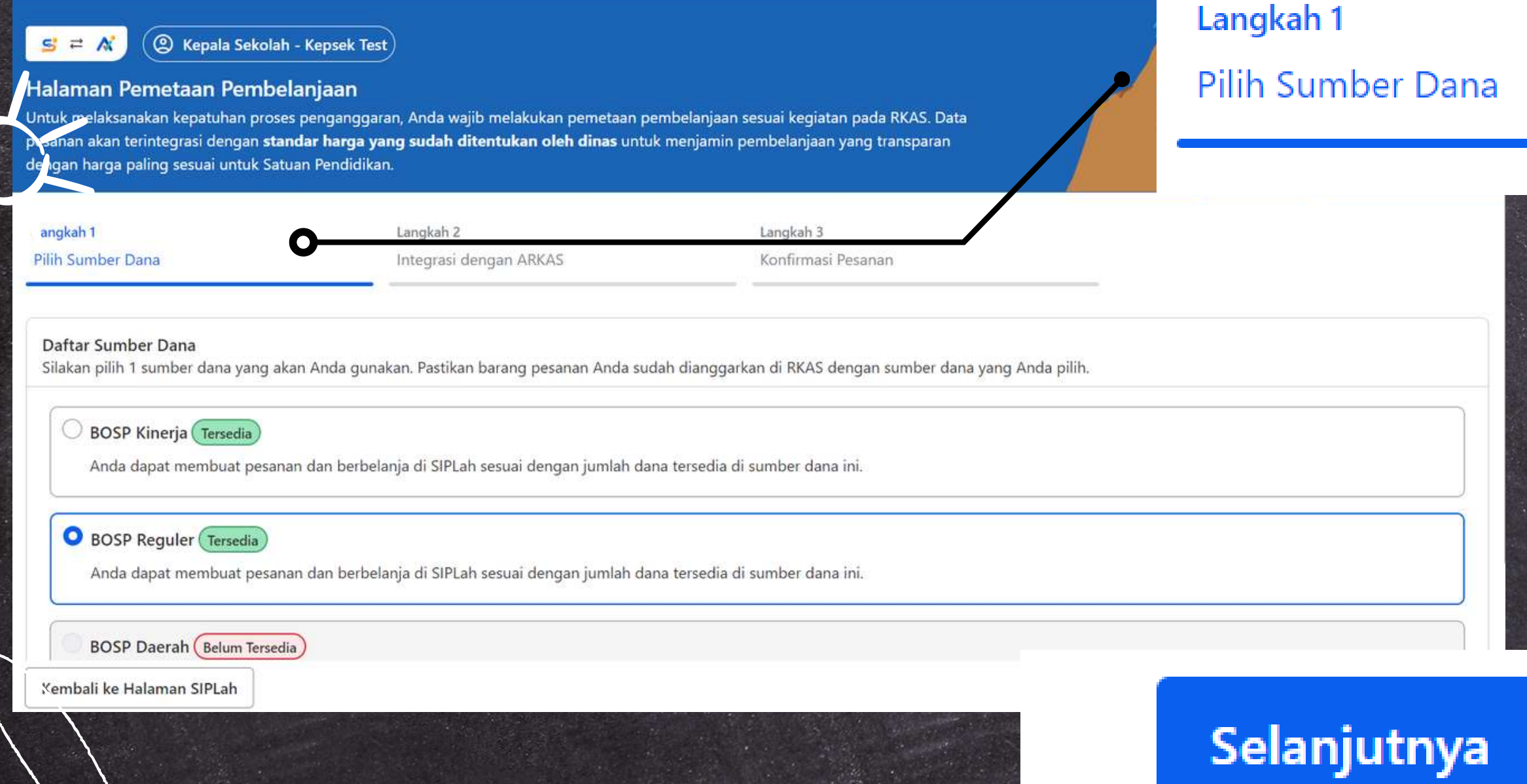

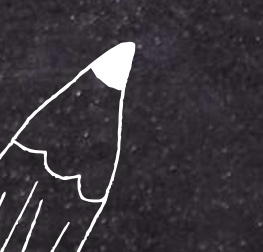

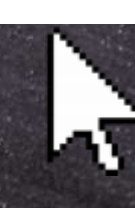

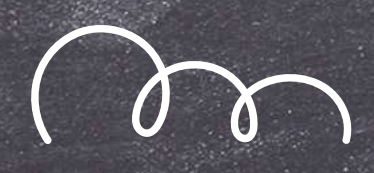

Langkah 1, silahkan pilih untuk sumber dana yang akan digunakan

Silahkan pilih sumber dana dengan label "Tersedia", yang menandakan bahwa jumlah dana atas pembelanjaan terkait tersedia pada sumber dana tersebut

Setelah memilih sumber dana, bisa lanjut dengan klik "Selanjutnya"

### Halaman Pemetaan Pembelanjaan

Langkah 2, adalah integrasi dengan ARKAS, pada detail pesanan silahkan cek ulang data pesanan Anda

Silahkan lakukan pemetaan belanja sesuai dengan ARKAS, isikan sesuai dengan kolom – kolom yang tersedia mengenai Kegiatan, Rekening Belanja, dan Detail Barang Jasanya

| Langkah 1<br>Pilih Sumber Dana               |                                                                               | Langkah 2<br>Integrasi dengan ARKAS | Langkah 3<br>Konfirmasi Pesanan                                              |                                                        |
|----------------------------------------------|-------------------------------------------------------------------------------|-------------------------------------|------------------------------------------------------------------------------|--------------------------------------------------------|
| Detail Pesanan                               | 1                                                                             |                                     |                                                                              |                                                        |
| Mitra Daring<br>Tanggal Belanja<br>Nama Toko | <ul> <li>SIPLah Temprina</li> <li>19/08/24</li> <li>penyedia6 shop</li> </ul> | Alamat Toko<br>NPWP Toko            | <ul> <li>Jl. Karah Agung No.6 , Surabaya</li> <li>000740674754501</li> </ul> | <b>Daftar Barang :</b><br>1 Spidol kecil warna SNOWMAN |

Pemetaan Pembelaniaan Sesuai RKAS

Silakan masukkan barang pesanan sesuai dengan kegiatan, rekening, belania, dan uraian yang sudah Anda anggarkan selama setahun, Jika terdapat perbedaan dengan RKAS. Anda wajib pemetaan Anda akan tetap tersimpan jika Anda halaman ini sebelum selesai membuat pesanan Setelah selesai silahkan melanjutkan pesanan dengan klik "Selanjutnya" 8 utnya

| Kembali ke Halaman SIPLah                            |           | Sebelumnya      | a Selanji |
|------------------------------------------------------|-----------|-----------------|-----------|
|                                                      | +         | Tambah Kegiatan |           |
| Q Apa detail barang atau jasanya?                    |           |                 |           |
| Spidol kecil warna SNOWM                             | 1         | Rp 12.000*      |           |
| Uraian yang dibelanjakan di SIPLah                   |           |                 | 🛃 Pilih s |
| Q Belanja Alat/Bahan untuk Kegiatan Kantor-Alat Tuli | is Kantor |                 |           |
| Rekening Belanja                                     |           |                 |           |
| Q Pelaksanaan Pendaftaran Peserta Didik Baru (PPDB)  | )         |                 |           |
| Kegiatan                                             |           |                 |           |
| KEGIATAN 1                                           |           |                 |           |
| ") Harga satuan sudah termasuk tambahan pajak.       |           |                 |           |

## Halaman Pemetaan Pembelanjaan

| Langkah 1<br>Pilih Sumber Dana                                                                                                    | Langkah 2<br>Integrasi dengan ARKAS            | Langkah 3<br>Konfirmasi Pesanan                                  |                                                            |
|----------------------------------------------------------------------------------------------------|------------------------------------------------|------------------------------------------------------------------|------------------------------------------------------------|
| 🔗 Pemetaan pembelanjaan sudah dala                                                                                                 | im rentang batas atas dan bawah harga satuan d | an sesuai dengan jumlah yang dianggarkan di <mark>A</mark> RKAS! | Rincian Pembayaran                                         |
| Rincian Pemetaan Pembelanjaan                                                                                                    |                                                |                                                                  | Sumber Dana Penyedia6 shop Total Harga Bersih Ongkos Kirim |
| JI. Karah Agung No.6 , Sura                                                                                                    | baya                                           |                                                                  | PPN<br>Total Transaksi                                     |
| <mark>Kegiatan</mark><br>Pelaksanaan Pendaftaran Peserta Didik<br><b>Rekening Belanja</b><br>Belanja Alat/Bahan untuk Kegiatan Kan | Baru (PPDB)<br>tor-Alat Tulis Kantor           |                                                                  |                                                            |
| <b>Uraian</b><br>1 Spidol OHP Fine/Medium Set 6 Snow                                                                               | vman (Nama Barang: Spidol kecil warna SNOWM/   | AN)                                                              |                                                            |
| Kembali ke Halaman SIPLah                                                                                                    |                                                | Sebelumnya                                                       | Konfirmasi & B                                             |

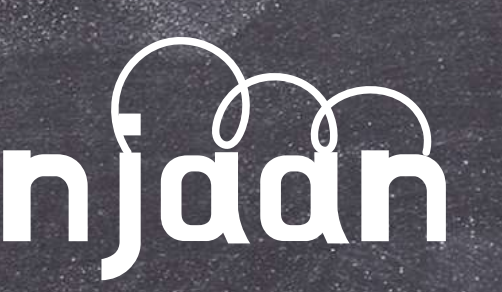

| BOSP Reguler |  |
|--------------|--|
| Rp 10.810    |  |
| Rp 0         |  |
| Rp 1.190     |  |
| Rp 12.000    |  |

### uat Pesanan

Masuk ke Langkah 3, silahkan dilakukan cek ulang untuk detail pesanan mengenai kegiatan, rekening belanja, uraian, sumber dana, rincian belanja, total transaksi Setelah sesuai, silahkan lanjut klik "konfirmasi & Buat Pesanan

## Halaman Pemetaan Pembelanjaan

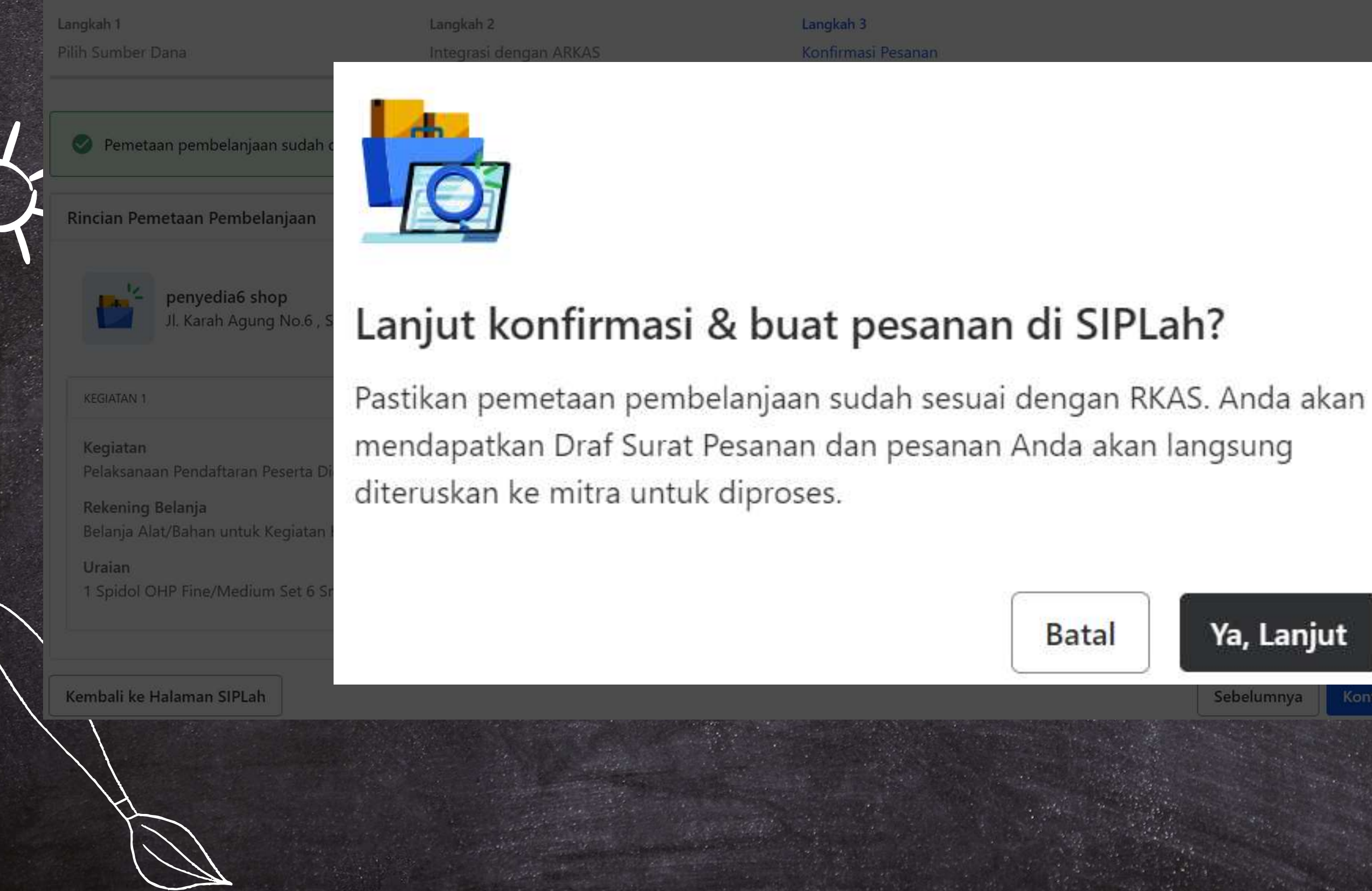

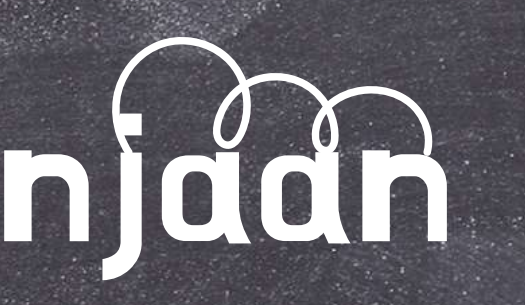

**BOSP Requier** 

Lanjut centang konfirmasi halaman melanjutkan pesanan pada SIPLah dengan klik "Ya, Lanjut"

Ya, Lanjut

# Checkout >

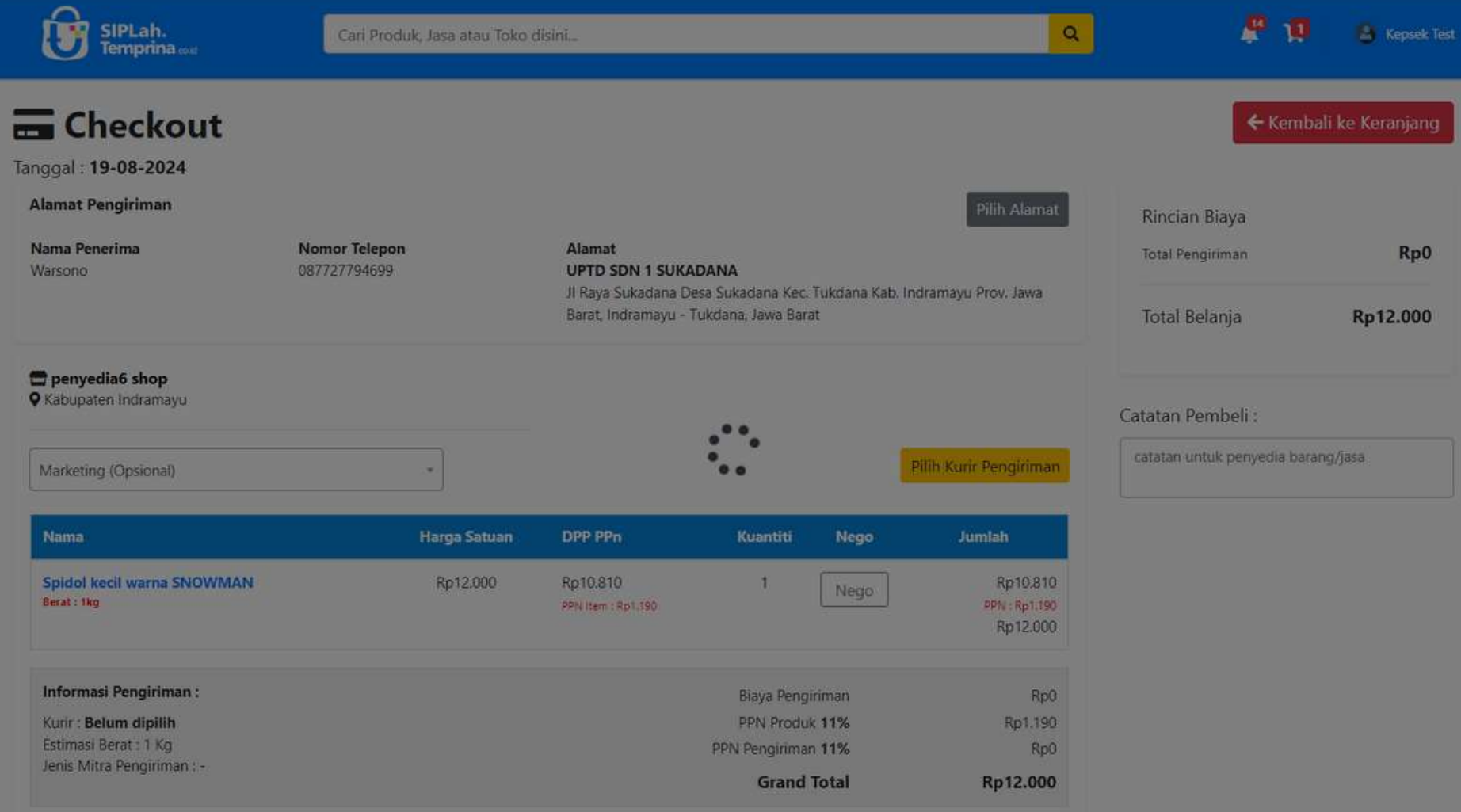

Rp0 Rp12.000 Anda akan beralih kembali checkout halaman pada SIPLah Temprina

Tunggu prosesnya sampai selesai

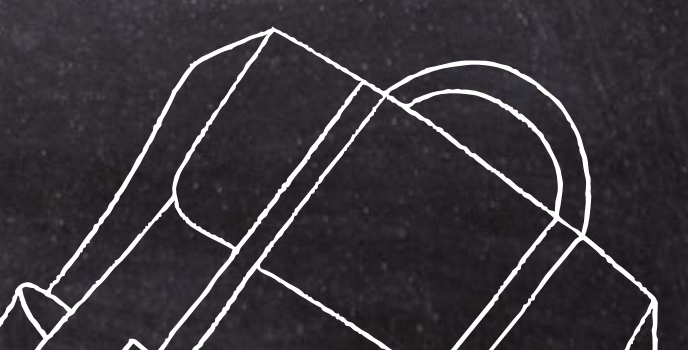

# Checkouty

| SIPLah.<br>Temprina oot                                                    | Cari Produk, Jasa atau Toko disini                                                             | Q 🦉 😲 💩 Kepsek Test                    | halaman nesanan                                                                                |
|----------------------------------------------------------------------------|------------------------------------------------------------------------------------------------|----------------------------------------|------------------------------------------------------------------------------------------------|
| Kepsek Test<br>UPTD SDN 1 SUKADANA<br>Kepala Sekolah                       | Pesanan                                                                                        |                                        | Pesanan vang baru Ai                                                                           |
| A Dashboard                                                                | Shor 10 + entries                                                                              | Search:                                |                                                                                                |
| 은 Profil                                                                   | No. 江 Total 👘 Pajak 📫 Tanggal 👘 Nama Toko                                                      | 11 No. Pesanan - status                | akan muncul pada log                                                                           |
| Pengguna Pengguna                                                          | 1 Rp12.000 Rp1.190 2024-08-19 13:19:43 <b>penyedia6 shop</b>                                   | Draf Surat Pesanan - Menunggu Diprozes |                                                                                                |
| 💬 Chat                                                                     | 2. Rp1.007.000 Rp99.793 2024-08-09 17:51:03 penyedia6 shop                                     | Draf Surat Pesanan - Dibatalkan        | paling atas                                                                                    |
| S Pesanan 344                                                              | 3.         Rp99.235.000         Rp9.834.099         2024-08-09 14:53:39         penyedia6 shop | Draf Surat Pesanan - Dibatalkan        |                                                                                                |
| ┥ Alamat Pengiriman                                                        | 4. Rp111.700.000 Rp11.069.369 2024-08-09 14:23:49 penyedia6 shop                               | Draf Surat Pesanan - Dibatalkan        |                                                                                                |
| <ul> <li>Perbandingan</li> <li>Produk Favorit</li> <li>Komplain</li> </ul> | Pesanan                                                                                        |                                        |                                                                                                |
| Ω Ulasan 🚺<br>🗘 Notifikasi 💶                                               | Show 10 🗢 entries                                                                              |                                        | Search:                                                                                        |
|                                                                            | No. <sup>↑↓</sup> Total <sup>↑↓</sup> Pajak <sup>↑↓</sup> Tanggal                              | ↑↓ Nama Toko                           | $^{\uparrow\downarrow}$ No. Pesanan - status $^{\uparrow\downarrow}$ # $^{\uparrow\downarrow}$ |
|                                                                            | 1. Rp12.000 Rp1.190 2024-08-19 13:19:43                                                        | penyedia6 shop                         | Draf Surat Pesanan - Menunggu Diproses                                                         |

### Status pesanan baru adalah "MENUNGGU DIPROSES" dan status surat pesanan masih bersifat "DRAFT"

Setelah proses selesai, Anda akan dialikan langsung 、 kð SIPLah. nda buat tampilan

### Pesendh

| Pesana  | n         |    |         |    |                     |     |                |     | P                    |
|---------|-----------|----|---------|----|---------------------|-----|----------------|-----|----------------------|
| Show 10 | • entries |    |         |    |                     |     |                |     | Coarch               |
| No. †1  | Total     | †1 | Pajak   | Ť4 | Tanggal             | τi. | Nama Toko      | 7.1 | No. Pesanan - status |
| 1.      | Rp12.000  |    | Rp1.190 |    | 2024-08-19 13:19:43 |     | penyedia6 shop |     |                      |

Tampilan detail pesanan akan muncul seperti gambar berikut sebelah kanan, status pesanan menunjukan masih berupa "Draf Pesanan"

Untuk mendapatkan nomor pesanan, butuh konfirmasi dari penyedia atas pesanan yang sudah dibuat

Setelah maksimal 5 hari kerja pesanan belum dikonfirmasi oleh penyedia, maka statusnya akan berubah menjadi batal secara otomatis

### Draf Surat Pesanan - Menungg

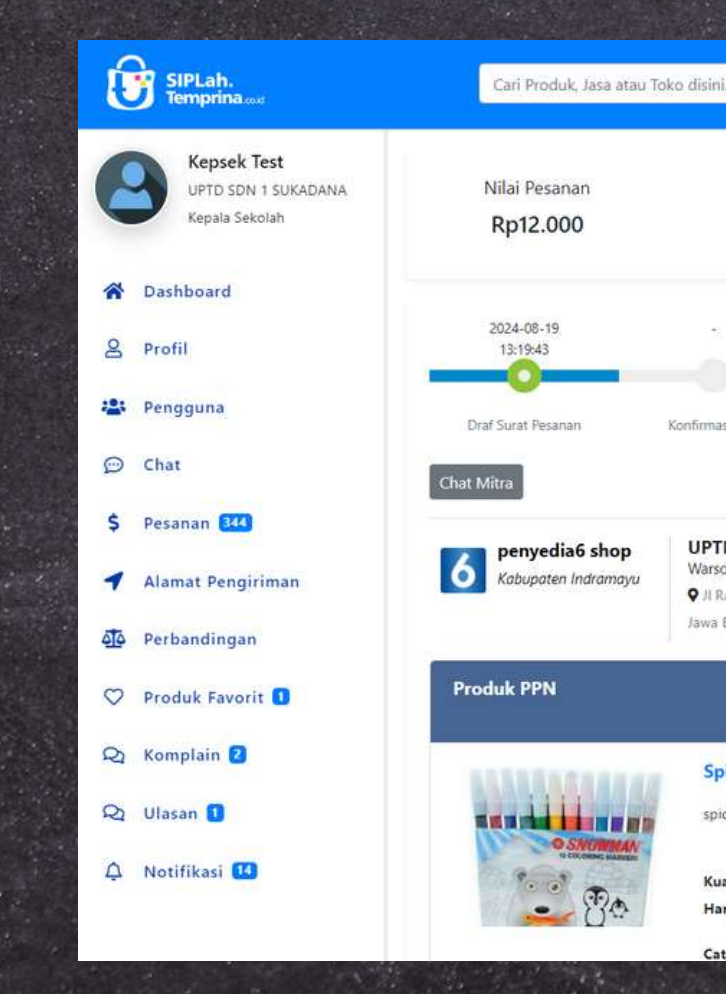

### Anda bisa melihat detail pesanan dengan klik icon mata pada sebelah kanan status pesanan

|                                         |                                            | î↓ <b>#</b>                             | t 1                                                   |                     |                                        |                                     |               |
|-----------------------------------------|--------------------------------------------|-----------------------------------------|-------------------------------------------------------|---------------------|----------------------------------------|-------------------------------------|---------------|
| Dipr                                    | oses                                       |                                         | •                                                     |                     | V                                      |                                     | $\overline{}$ |
|                                         |                                            |                                         |                                                       | ٩                   |                                        | 🖁 1.0 🔗 Kepsek Tes                  | 0             |
|                                         |                                            |                                         |                                                       |                     | B                                      | Sumber Dana<br>OSP Reguler          |               |
|                                         | ¢.                                         |                                         | ă                                                     |                     |                                        |                                     |               |
| PK                                      | Diproses                                   | Dikirim                                 | Diterima                                              | BAST Diterbitkan    | Sudah Dibayar                          | Selesai                             |               |
| 5DN 1 SUP                               | <b>KADANA</b><br>esa Sukadana Kec. Tukdana | Kab. Indramayu Prov.                    | Menunggu diproses<br>No. Invoice : -<br>No. Pesanan - |                     | Dokumen Transak:<br>Draf Surat Pesanan | Batalkan Pesanan                    |               |
| at                                      |                                            |                                         |                                                       |                     |                                        | Total Transaksi<br>Rp <b>12.000</b> |               |
| <mark>ol kecil wa</mark><br>kecil warna | rna SNOWMAN                                |                                         |                                                       | Subt<br>Rp <b>1</b> | otal<br>2.000                          | C                                   | 2             |
| <b>iti Pesan :</b> 1<br>: Rp12.000      |                                            | Diterima Baik : 0<br>Diterima Rusak : 0 |                                                       |                     |                                        |                                     |               |
| tan Produk : -                          |                                            |                                         |                                                       | <u> </u>            |                                        |                                     | *             |

Pesandn

| SIPLah.<br>Temprina                                  | Cari Produk, Jasa atau Toko disini                            | Q 🦉 🥵 Kepsek Test            |
|------------------------------------------------------|---------------------------------------------------------------|------------------------------|
| Kepsek Test<br>UPTD SDN 1 SUKADANA<br>Kepala Sekolah | Pesanan                                                       |                              |
| 😭 Dashboard                                          | Show 10 + entries                                             | Search:                      |
| 온 Profil                                             | No. 🏦 Total 👘 Pajak 👘 Tanggal 👘 Nama Toko                     | No. Pesanan - status 11 # 11 |
| 😫 Pengguna                                           | 1. Rp12.000 Rp1.190 2024-08-19 13:19:43 <b>penyedia6 shop</b> | PO-94-0000344 - Diproses     |
| Construction of the second                           |                                                               |                              |

### Setelah dilakukan konfirmasi oleh penyedia, status pesanan akan berubah menjadi "Diproses"

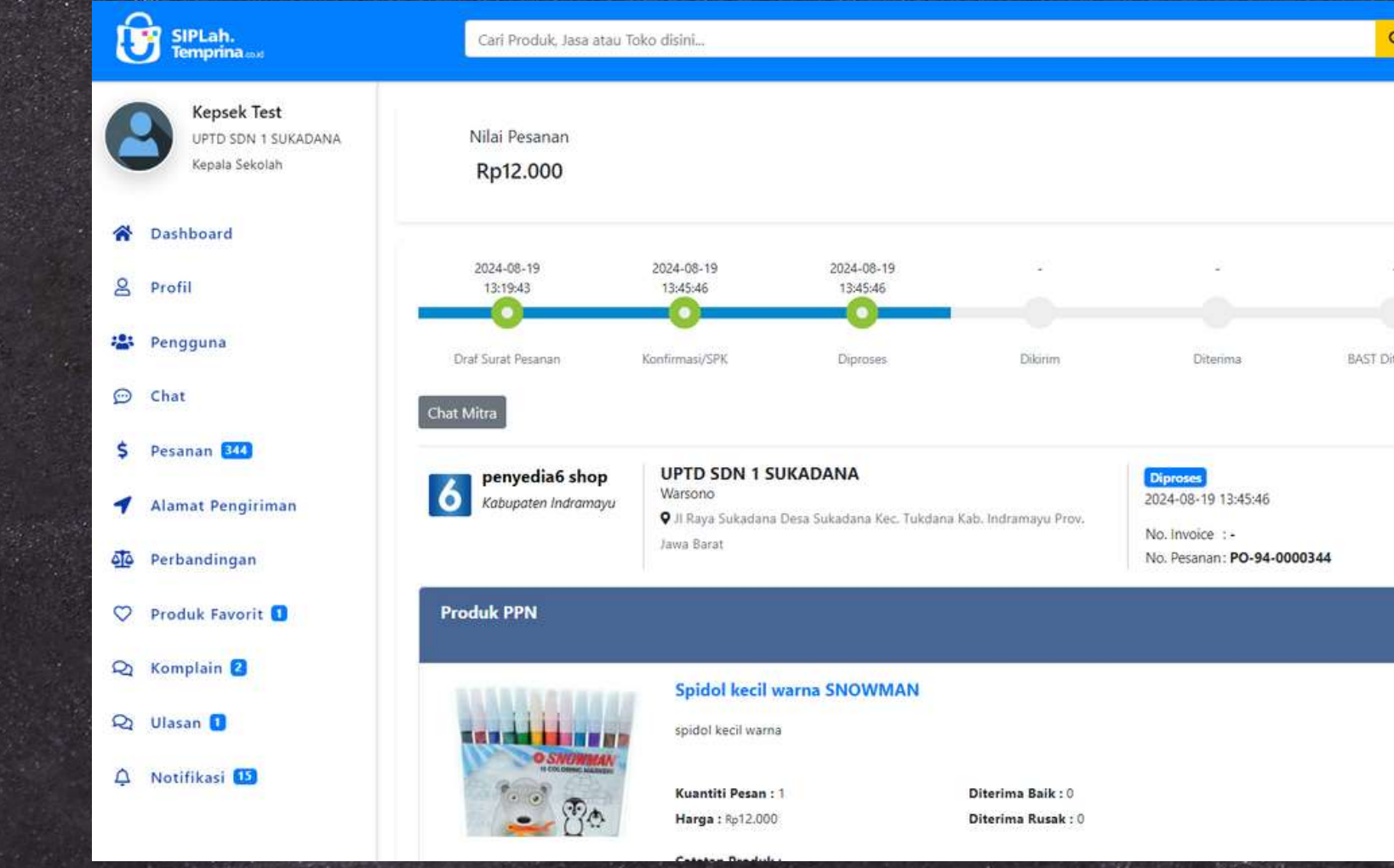

|             | P               | Sumber Dana                         |
|-------------|-----------------|-------------------------------------|
|             | D               | OSP Reguler                         |
|             | 2               | 2                                   |
|             |                 |                                     |
| bitkan      | Sudah Dibayar   | Selesai                             |
|             |                 | Batalkan Pesanan                    |
|             | Dokumen Transak | si                                  |
|             | Surat Pesanan   |                                     |
|             |                 | Total Transaksi<br>Rp <b>12.000</b> |
| Subt        | otal            | <u> </u>                            |
| Rp <b>1</b> | 2.000           |                                     |

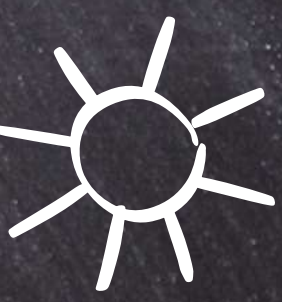

# Pescindh

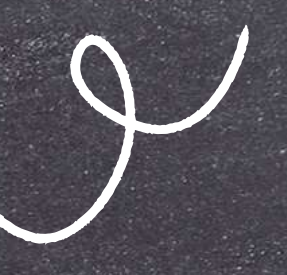

### Status pesanan akan berubah menjadi "Dikirim" ketika barang Anda sudah diki

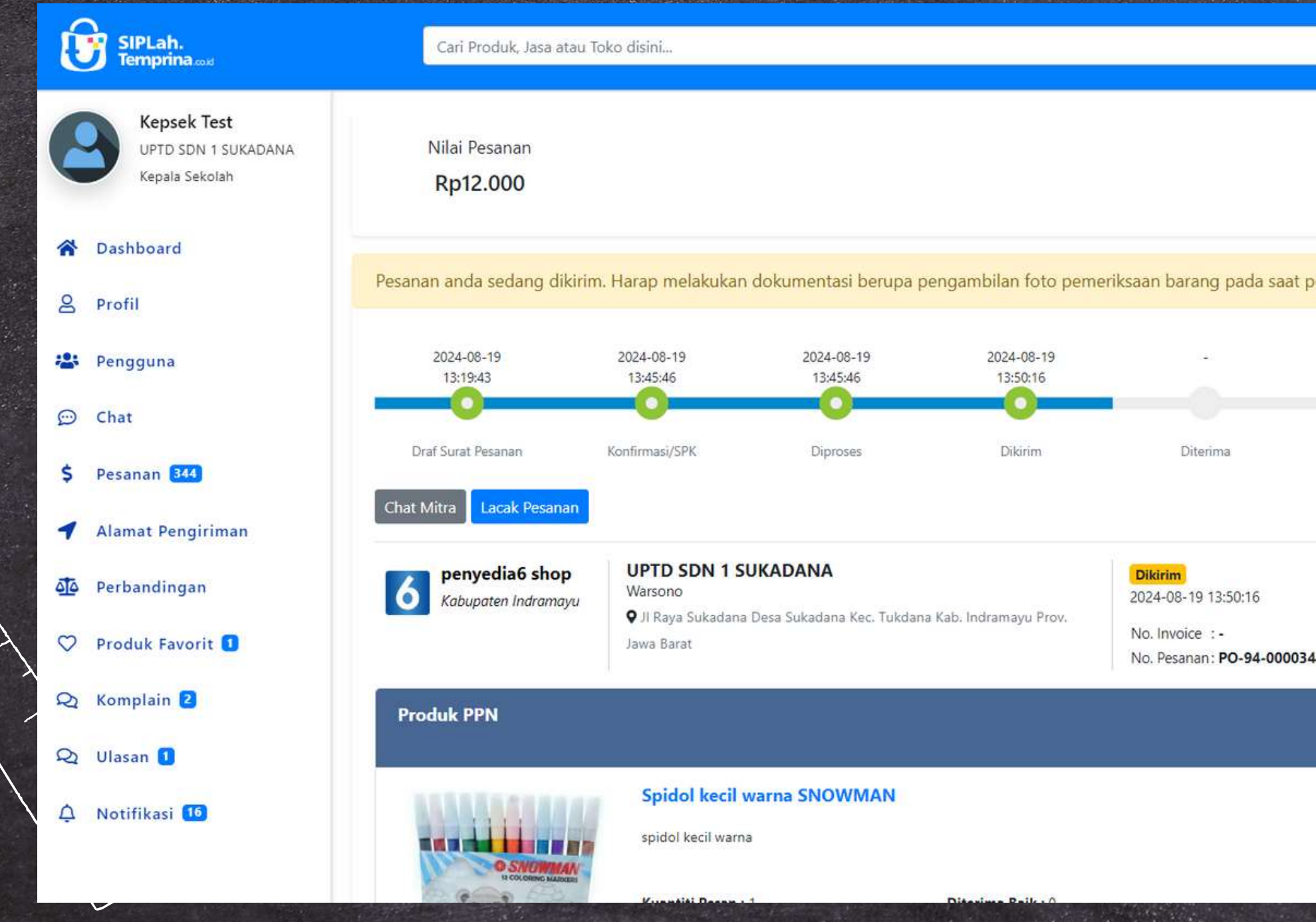

| irim oleh Pe                | nyedia                            |                                 |             |   |   |
|-----------------------------|-----------------------------------|---------------------------------|-------------|---|---|
| ٩                           |                                   | <b>P 19 8</b>                   | Kepsek Test |   |   |
|                             | В                                 | Sumber Dana<br>OSP Reguler      |             |   |   |
| at pesanan tiba, untuk dila | ampirkan pada saat men            | erbitkan BAST.                  |             |   |   |
| BAST Diterbitkan            | -<br>Sudah Dibayar<br>Tolak Rampu | Selesai                         | rima        |   | 4 |
| 00344                       | Dokumen Transak<br>Surat Pesanan  | si                              |             | 7 | イ |
| Subt<br>Rp <b>1</b>         | otal<br>2.000                     | Total Trans<br>Rp <b>12.000</b> | aksi        |   |   |

## Pesanan

Ketika produk Anda sudah datang, silahkan lanjut untuk mengecek fisik barang apakah sudah sesuai dengan pesanan yang dibuat. Bilamana sudah sesuai, Anda bisa lanjut melakukan penerimaan barang secara SIPLah dengan cara klik "Barang Diterima

| SIPLah.<br>Temprina out                                    | Cari Produk, Jasa atau                  | Toko disini                                |                                              |                        |                                                     | ٩                      | 4                        | 🎙 🎾 💩 Kepsek                      | est |
|------------------------------------------------------------|-----------------------------------------|--------------------------------------------|----------------------------------------------|------------------------|-----------------------------------------------------|------------------------|--------------------------|-----------------------------------|-----|
| Kepsek Test<br>UPTD SDN 1 SUKADANA<br>Kepala Sekolah       | Nilai Pesanan<br>Rp12.000               |                                            |                                              |                        |                                                     |                        | B                        | Sumber Dana<br><b>OSP Reguler</b> |     |
| Dashboard                                                  | Pesanan anda sedang dikirir             | m. Harap melakukan                         | dokumentasi berupa p                         | engambilan foto peme   | eriksaan barang pada saat                           | pesanan tiba, untuk di | lampirkan pada saat mene | erbitkan BAST.                    |     |
| 😫 Pengguna                                                 | 2024-08-19<br>13:19:43                  | 2024-08-19<br>13:45:46                     | 2024-08-19<br>13:45:46                       | 2024-08-19<br>13:50:16 |                                                     |                        |                          |                                   |     |
| 💬 Chat                                                     | 0                                       | 0                                          | 0                                            | 0                      |                                                     | 0                      |                          |                                   |     |
| <ul> <li>Pesanan 344</li> <li>Alamat Pengiriman</li> </ul> | Chat Mitra Lacak Pesanan                | Konfirmasi/5PK                             | Diproses                                     | Dikinm                 | Diterima                                            | T-1                    | -l. D                    | Daman                             |     |
| Perbandingan                                               | 6 penyedia6 shop<br>Kabupaten Indramayu | UPTD SDN 1 S<br>Warsono<br>I Raya Sukadana | <b>UKADANA</b><br>Desa Sukadana Kec. Tukdana | ı Kab. Indramayu Prov. | Dikirim<br>2024-08-19 13:50:16                      |                        |                          | Barang                            |     |
| 🎔 Produk Favorit 🚺                                         |                                         | Jawa Barat                                 |                                              |                        | No. Invoice : -<br>No. Pesanan : <b>PO-94-00003</b> | 44                     |                          |                                   |     |
| 🛛 Komplain 🙎                                               | Produk PPN                              |                                            |                                              |                        |                                                     |                        |                          | Total Transaksi                   | 5   |
| 2 Ulasan 1                                                 |                                         |                                            |                                              |                        |                                                     |                        |                          | Rp <b>12.000</b>                  |     |
| 🗘 Notifikasi 16                                            | O SNOWMAN                               | Spidol kecil v                             | varna SNOWMAN                                |                        |                                                     | Sub<br>Rp1             | ototal<br>12.000         |                                   |     |
|                                                            | IN COLORING MADCERS                     | Kunntiti Desen i                           | 1                                            | Ditasima Paik . 0      |                                                     |                        | , , , ,                  |                                   |     |

## esandh

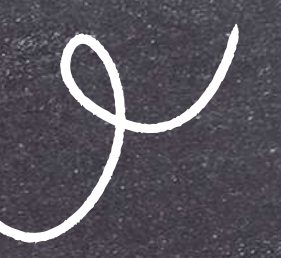

Tsikan isian penerimaan pesanan sesuai dengan realita/keadaan yang sebenarnya, cek jumlah dikirim, jumlah diterima baik, jumlah diterima rusak

| enerimaan Pesanan                                                          |                              |             |              |
|----------------------------------------------------------------------------|------------------------------|-------------|--------------|
| Penerimaan Barang Denda Keterlambatan                                      |                              |             |              |
| Nama Penerima<br>Dini                                                      | Tanggal Diteri<br>2024-08-19 | ma          |              |
| Spidol kecil warna SNOWMAN<br>Rp12.000<br>Dipesan: 1<br>Belum Terpenuhi: 1 | Jml. Dikirim                 | Terima Baik | Terima Rusak |
| Terima                                                                     | Barang                       |             |              |

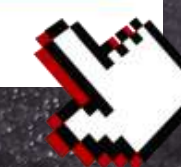

Bilamana sudah sesuai bisa lanjut klik "Terima Barang", untuk mengupdate status pada SIPLah

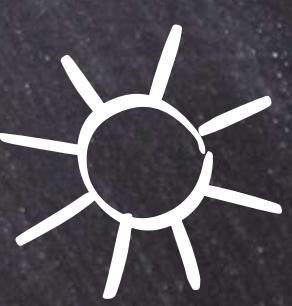

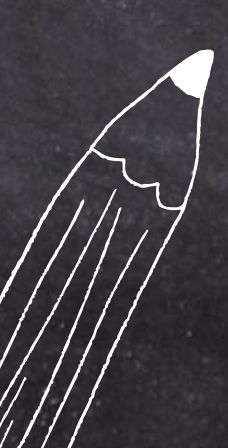

## Pesdindin

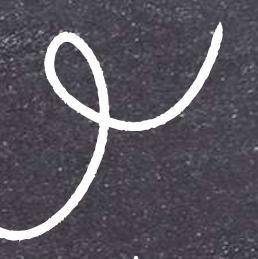

Status pesanan akan berubah menjadi "Diterima", untuk melanjutkan penerbitan dokumen BAST, Anda bisa klik "Terbitkan BAST"

| ĺ                     | SIPLah.<br>Temprina and                              | Cari Produk, Jasa atau Te                                  | oko disini                                                                   |                                              |                                         |                                                                                  | ٩                |
|-----------------------|------------------------------------------------------|------------------------------------------------------------|------------------------------------------------------------------------------|----------------------------------------------|-----------------------------------------|----------------------------------------------------------------------------------|------------------|
| 6                     | Kepsek Test<br>UPTD SDN 1 SUKADANA<br>Kepala Sekolah | Nilai Pesanan<br><b>Rp12.000</b>                           |                                                                              |                                              |                                         |                                                                                  |                  |
| og 🐐 💮                | Dashboard<br>Profil<br>Pengguna<br>Chat              | 2024-08-19<br>13:19:43<br>Draf Surat Pesanan<br>Chat Mitra | 2024-08-19<br>13:45:46<br>Konfirmasi/SPK                                     | 2024-08-19<br>13:45:46<br>Diproses           | 2024-08-19<br>13:50:16<br>Dikirim       | 2024-08-19<br>14:05:53<br>Diterima                                               | BAST Diterbitkan |
| \$<br><b>1</b><br>010 | Pesanan 344<br>Alamat Pengiriman<br>Perbandingan     | Kabupaten Indramayu                                        | UPTD SDN 1 SU<br>Warsono<br>♀ JI Raya Sukadana<br>Jawa Barat                 | <b>UKADANA</b><br>Desa Sukadana Kec. Tukdana | a Kab. Indramayu Prov.                  | Diterima<br>2024-08-19 14:05:53<br>No. Invoice : -<br>No. Pesanan : PO-94-000034 | 4                |
| $\bigcirc$            | Produk Favorit 1                                     | Produk PPN                                                 |                                                                              |                                              |                                         |                                                                                  |                  |
| Q Q A                 | Komplain 2<br>Ulasan 1<br>Notifikasi 16              |                                                            | Spidol kecil v<br>spidol kecil warna<br>Kuantiti Pesan :<br>Harga : Rp12.000 | varna SNOWMAN                                | Diterima Baik : 1<br>Diterima Rusak : 0 |                                                                                  |                  |

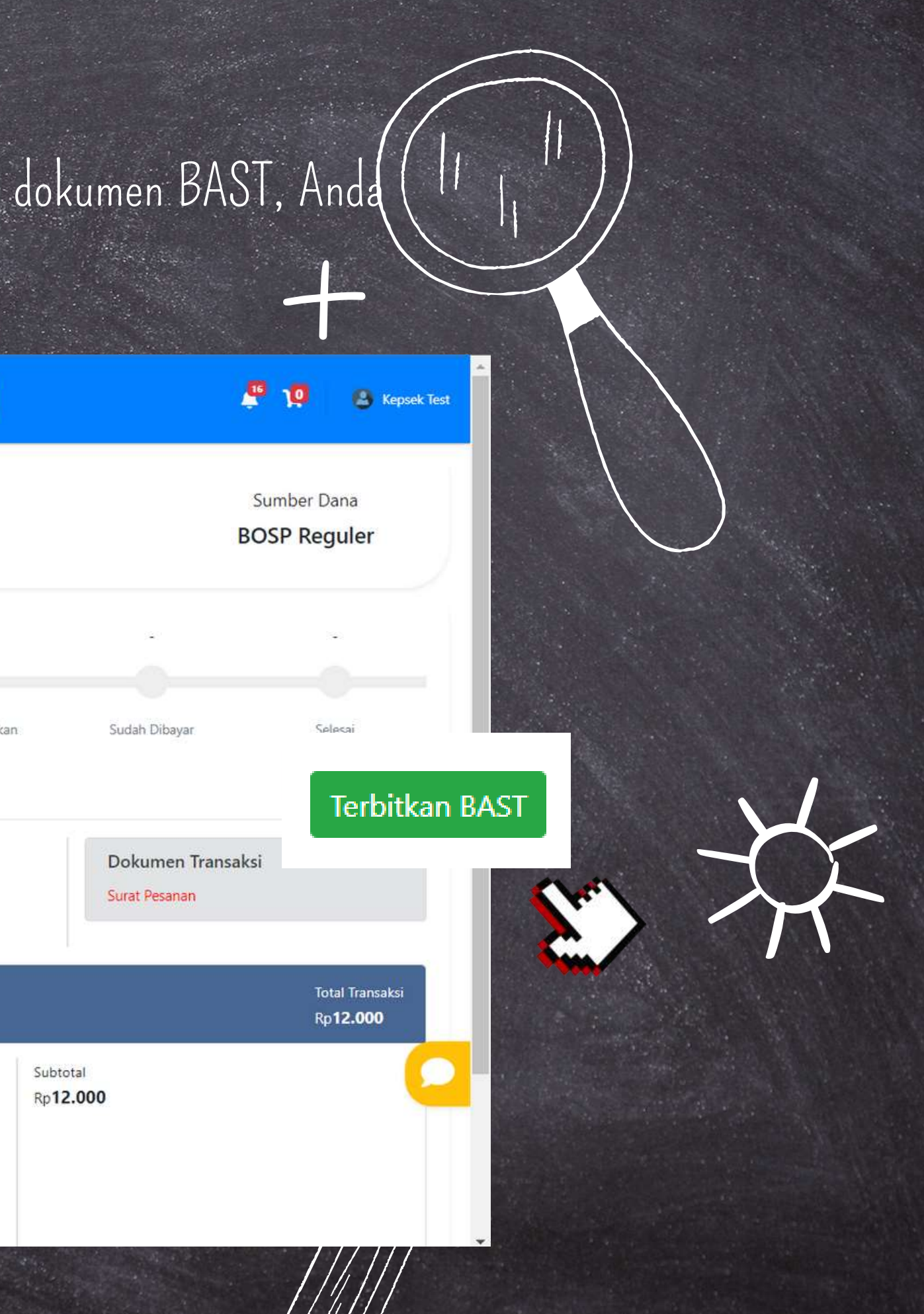

## esandn

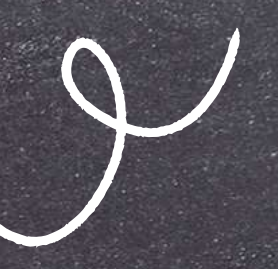

Pada halaman penerbitan BAST, isikan jumlah diterima kondisi baik/rusak sesuai dengan keadaan sebenarnya.

Penerimaan Pesanan

| Jama Produk<br>pidol kecil warna SNOWMAN<br>enda Keterlambatan Pengiriman<br>Denda Keterlambatan |                                    | Qty Pesan | Diterima Kondisi<br>Baik | Tidak Diterima /<br>Kondisi Rusak |
|--------------------------------------------------------------------------------------------------|------------------------------------|-----------|--------------------------|-----------------------------------|
| Spidol kecil warna SNOWMAN                                                                       |                                    | 1         | 1                        | 0                                 |
| Denda Keterlar<br>Denda                                                                          | nbatan Pengiriman<br>Keterlambatan |           | Total Denda              |                                   |
| Rp.0                                                                                             | 0 Hari                             |           | Rp.0                     |                                   |

Foto Dokumentasi Pemeriksaan Pesanan

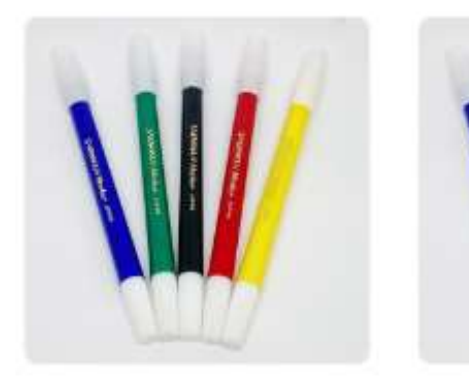

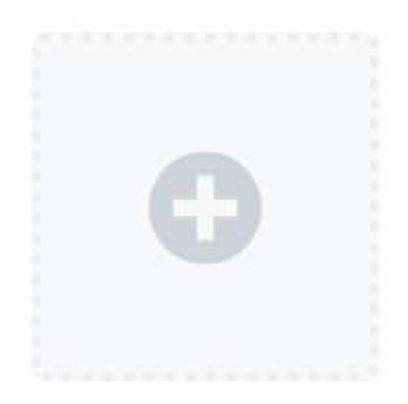

×

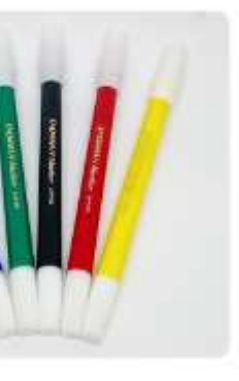

Dokumentasi foto diperlukan untuk mengisi BAST, dengan ketentuan minimal upload adalah 2 foto dan maksimal upload adalah 4 foto

Setelah sesuai silahkan melanjutkan dengan klik "Preview BAST"

Preview BAST

## esandn

Selanjutnya akan muncul Draft BAST atas pesanan yang Anda buat, dimohon untuk dilakukan pengecekan sebelum melanjutkan ke langkah selanjutnya

| Penerimaan Pesanan |                           |                                                                                              | × *                                   | Warsono                                                                                                    |
|--------------------|---------------------------|----------------------------------------------------------------------------------------------|---------------------------------------|----------------------------------------------------------------------------------------------------|
|                    | Pemeriksaan Pesa          | inan                                                                                         |                                       | NIP. 196609161988031003                                                                                                    |
|                    | Hasil nemeriksaan akan me | ncetak RAST sebagaimana dibawah ini. Satuan Pendidikan baran kembali memeriksa keterangan    |                                       | PEMERIKSA                                                                                                    |
|                    | pada dokumen berikut seb  | elum mencetak BAST untuk memastikan kesesuaian pesanan. Setelah cetak, dokumen BAST bersifat |                                       |                                                                                                    |
|                    | FINAL dan Satuan Pendidil | an/Penyedia dihimbau untuk tidak melakukan perubahan apapun terhadap dokumen final.          |                                       |                                                                                                    |
|                    |                           |                                                                                              |                                       |                                                                                                    |
|                    |                           |                                                                                              |                                       | Wars                                                                                                    |
|                    | 0                         |                                                                                              |                                       | NIP. 19660916                                                                                                    |
|                    | SIP                       | Lah.                                                                                         |                                       |                                                                                                    |
|                    | Ten                       | prina mit                                                                                    |                                       |                                                                                                    |
| 1                  |                           |                                                                                              |                                       |                                                                                                    |
| 1                  |                           | DRAF BERITA ACARA SERAH TERIMA                                                               |                                       | DOKUMEN HASIL PEMERIKSAAN                                                                                                    |
|                    | Pada hari ini, Senin Tang | gal 19 Agustus 2024, sesuai dengan :                                                         |                                       | DORONELT HASE I EMERINSARI                                                                                                    |
|                    |                           |                                                                                              |                                       |                                                                                                    |
|                    | Nomor Surat Pesanan: )    | 0-94-0000544                                                                                 |                                       |                                                                                                    |
| 1                  | Nama Pekeriaan            | enini, 13 Agustus 2024<br>eniatan Jual-Reli melalui Mitra Sinlah Temprina                    |                                       |                                                                                                    |
|                    | Tahun ::                  |                                                                                              |                                       |                                                                                                    |
|                    |                           |                                                                                              |                                       |                                                                                                    |
|                    | Yang bertanda tangan d    | bawah ini:                                                                                   |                                       |                                                                                                    |
|                    | 1 Nama                    | 2 Denvedia6                                                                                  |                                       |                                                                                                    |
|                    | Jabatan                   | : Owner                                                                                      |                                       |                                                                                                    |
|                    | Nama Perusahaan           | : penyedia6 shop                                                                             |                                       |                                                                                                    |
|                    | Alamat Perusahaan         | : Jl. Karah Agung No.6 , Surabaya                                                            |                                       |                                                                                                    |
|                    |                           | Tukdana Kabupaten Indramayu                                                                  |                                       |                                                                                                    |
|                    |                           | Jawa Barat                                                                                   |                                       |                                                                                                    |
|                    | No. Telepon               | : 0317534575                                                                                 | · · · · · · · · · · · · · · · · · · · |                                                                                                    |
|                    | Sebagai pihak yang m      | enyerahkan, selanjutnya disebut PIHAK PERTAMA                                                |                                       |                                                                                                    |
|                    | 2. Nama                   | : Warsono                                                                                    |                                       |                                                                                                    |
|                    | NIP                       | : 196609161988031003                                                                         |                                       |                                                                                                    |
|                    | Jabatan                   | : Kepala Sekolah                                                                             |                                       | and the second second s |
|                    | Nama Sekolah              | HIPTO SON 1 SHKADANA                                                                         |                                       |                                                                                                    |

Z Dengan ini Satuan Pendidikan menyatakan bahwa pesanan telah sesuai dan final sehingga BAST dapat dicetak atas pesanan ini.

Centang kolom pengecekan lalu klik "Cetak" untuk melanjutkan penerbitan BAST

Mister Penyedia6

BARANG

ono 5198803100

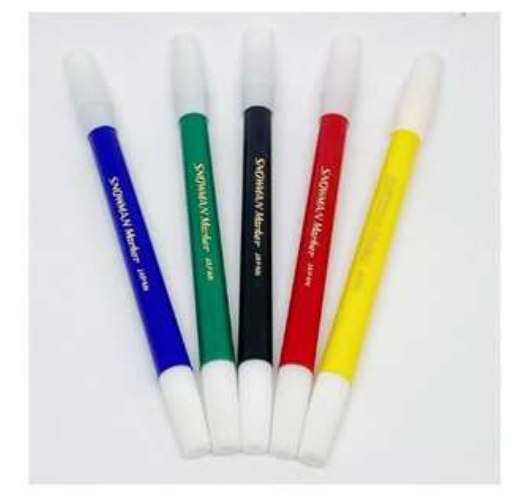

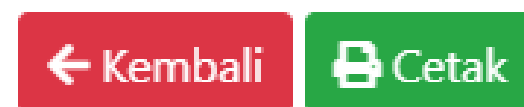

## eschah

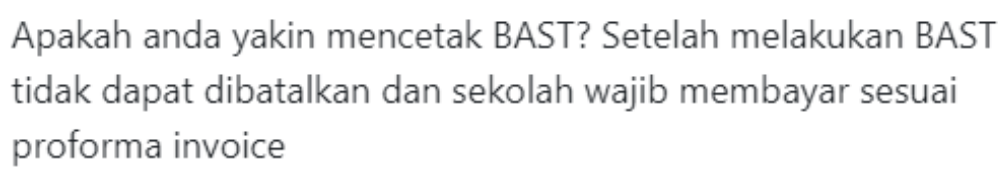

### Lanjut dengan klik "Lanjutkan Cetak BAST"

| UPTD SDN 1 SUKADANA<br>Kepala Sekolah                                | Nilai Pesanan<br>Rp12.000                           |                                                                |                                             |                                    |                                                                                                    |                                        |                                                                                | Sumber Dana<br>BOSP Reguler |  |
|----------------------------------------------------------------------|-----------------------------------------------------|----------------------------------------------------------------|---------------------------------------------|------------------------------------|----------------------------------------------------------------------------------------------------|----------------------------------------|--------------------------------------------------------------------------------|-----------------------------|--|
| Dashboard<br>Profil<br>Pengguna<br>Chat                              | 2024-08-19<br>13:19:43<br>Oraf Surat Pesanan        | 2024-08-19<br>13:45:46<br>Confirmasi/SPK                       | 2024-08-19<br>13:45:46<br>Oproses           | 2024-08-19<br>13:50:16<br>Olikirim | 2024-08-19<br>14:05:53<br>Diterima                                                                                | 2024-08-1<br>14:35:22<br>BAST Diterbit | 9 -<br>Ikan Sudah Dibayar                                                      | Selesai                     |  |
| Pesanan 344<br>Alamat Pengiriman<br>Perbandingan<br>Produk Favorit 3 | Construind<br>penyedia6 shop<br>Kabupaten Indramayu | UPTD SDN 1 SU<br>Warsono<br>¶ Ji Raya Sukadana D<br>Jawa Barat | <b>KADANA</b><br>Jesa Sukadana Kec. Tukdana | Kab. Indramayu Prov.               | <b>BAST Diterbitkan</b><br>2024-08-19 14:35:22<br>No: Invoice : <b>INV-20240</b><br>No. Pesanan: <b>PO-94-000</b> | 819014513<br>0344                      | <b>Dokumen Tran</b><br>Surat Pesanan<br>Berita Acara Serah<br>Proforma Invoice | <b>saksi</b><br>Terima      |  |
| Komplain Z<br>Ulasan 3<br>Notifikasi 19                              | Produk PPN                                          | Spidol kecil warna                                             | arna SNOWMAN                                |                                    |                                                                                                    |                                        | Subtotal<br>Rp <b>12.000</b>                                                   |                             |  |

🖶 Lanjutkan Cetak BAST

Selanjutnya status pesanan akan berubah benjadi "BAST diterbitkan"

> Untuk mengecek dokumen, bisa diakses melalui "Dokumen Transaksi", silahkan klik pada dokumen yang dibutuhkan maka secara otomatis SIPLah akan membuka file tersebut

## embayaran >

Setelah proses BAST atas barang yang sudah diterima, silahkan bisa melanjutkan proses pembayaran dengan memilih metode bayar. Silahkan klik "BAYAR" untuk melanjutkan

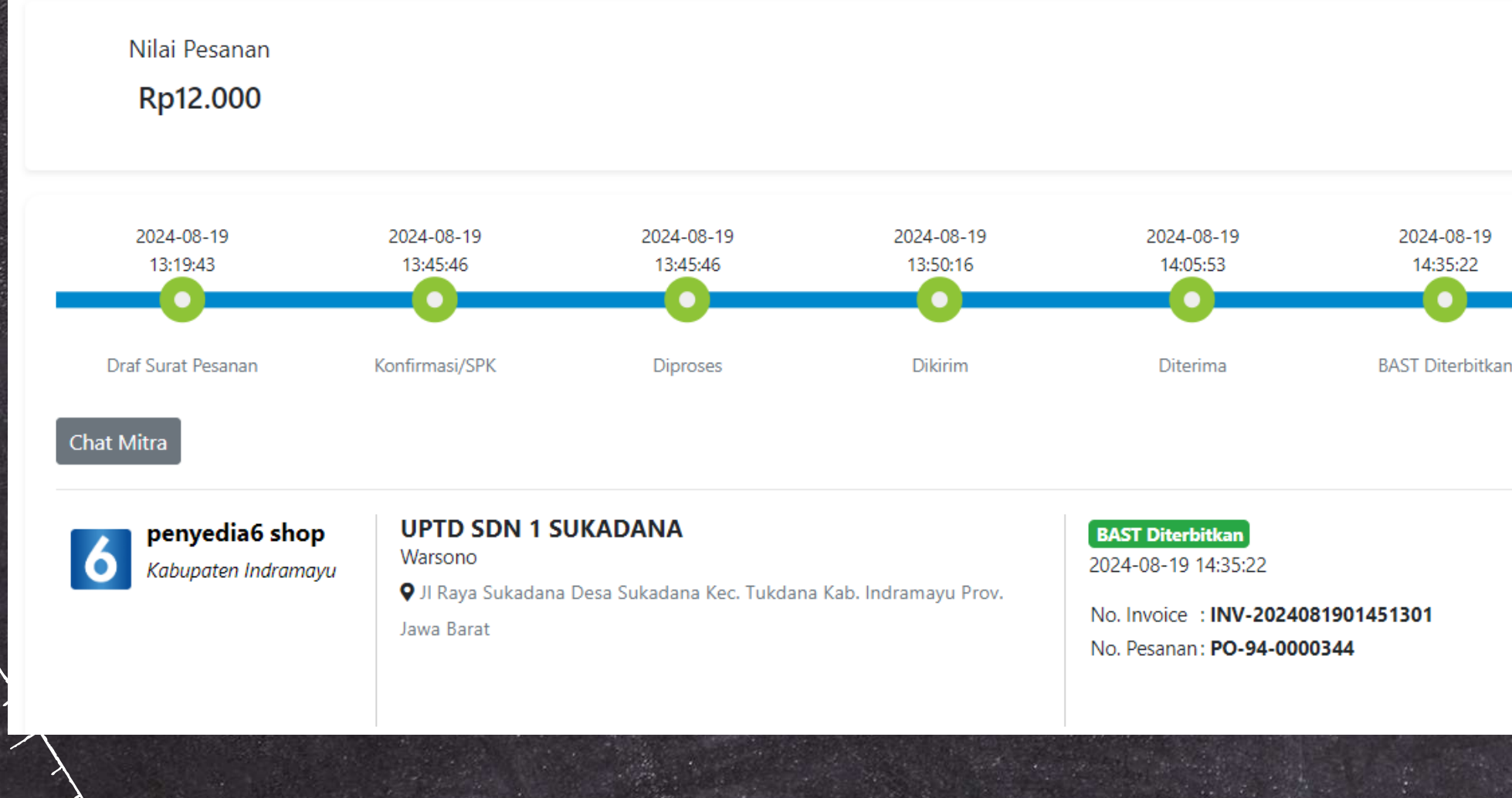

Sumber Dana **BOSP Reguler** 

Sudah Dibayar

Selesai

Ajukan Penyelesaian Transaksi

### Bayar

Dokumen Transaksi

Surat Pesanan Berita Acara Serah Terima Proforma Invoice

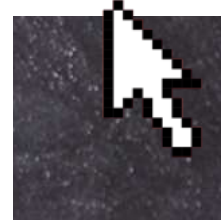

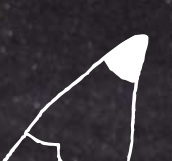

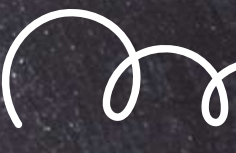

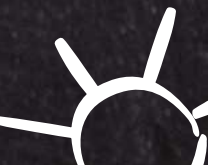

## Pembayaran >

Terdapat dua pilihan metode bayar yaitu secara instan (penngecekkan otomatis/Virtua Account) atau dengan pembayaran manual transfer

### Pembayaran Instan (VA)

Verifikasi pembayaran secara otomatis, ketika pembayaran berhasil status akan berubah secara otomatis tanpa harus mengupload slip pembayaran

Tersedia pembayaran VA oleh berbagai macam bank yaitu, BCA, BPDaja (meliputi bank daerah di seluruh wilayah Indonesia), BJB, BRI, Permata, Mandiri, BNI

### Pembayaran Form Pembayaran Riwayat Pembayaran Nilai Transaksi INV-2024081901451301 Rp 12.000 2024-08-19 13:19:43 Pilih Metode Pembayaran Silakan lakukan pembayaran dengan metode pembayaran yang telah disediakan

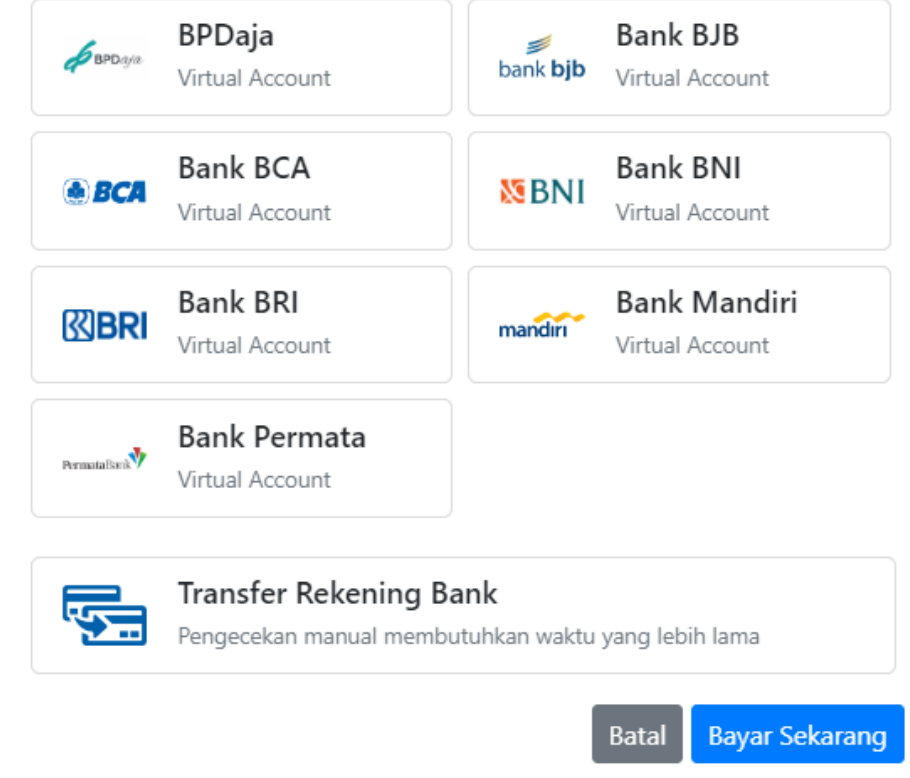

Pembayaran Transfer Manual

Verifikasi pembayaran dilakukan hanya ketika sekolah sudah mengupload slip pembayara tervalidasi bank

Proses pengecekkan membutuhkan proses yang lebih lama

Tersedia beberapa pilihan bank yaitu Bank Mandiri, BJB, Jatim, DKI Jakarta

Pembayaran >

### Pembayaran **Riwayat Pembayaran** Form Pembayaran Nilai Transaksi INV-2024081901451301 Rp 12.000 2024-08-19 13:19:43 Pilih Metode Pembayaran Silakan lakukan pembayaran dengan metode pembayaran yang telah disediakan Bank BJB BPDaja 1 bank bjb /irtual Account Virtual Account Bank BCA Bank BNI **MBNI** A BCA Virtual Account Virtual Account Bank BRI Bank Mandiri KBRI mandiri Virtual Account Virtual Account Bank Permata Virtual Account Transfer Rekening Bank Pengecekan manual membutuhkan waktu yang lebih lama Bayar Sekarang

Contoh metode bayar yang dipilih adalah transfer bank manual (dicek secara manual)

### Setelah dilakukan pilihan metode bayar, lanjut dengan klik "Bayar Sekarang"

### Detail Pembayaran

Pembayaran Melalui Transfer Bank dapat dilakukan melalui

BANK MANDIRI

No. Rekening 1410014189435 a/n. PT. Temprina Media Grafika

### BANK BJB

No. Rekening 0113490756001 a/n. PT. Temprina Media Grafika

### BANK JATIM

No. Rekening 0011202217 a/n. PT. Temprina Media Grafika

### BANK DKI

No. Rekening 634080000 a/n. PT. Temprina Media

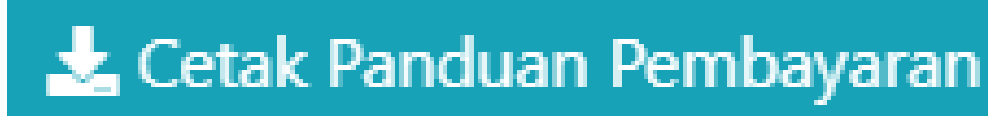

Selanjutnya akan muncul informasi rekening tujuan pembayaran, silahkan pilih di salah satu bank yang menurut Anda lebih cepat

Panduan Pembayaran bisa dicetak dengan klik "Cetak Panduan Pembayaran"

Tutup

## Pembayaran >

Setelah melakukan pembayaran dan mendapatka slip pembayaran tervalidasi bank, maka selanjutnya dimohon untuk melakukan upload slip pembayarannya ke SIPLah

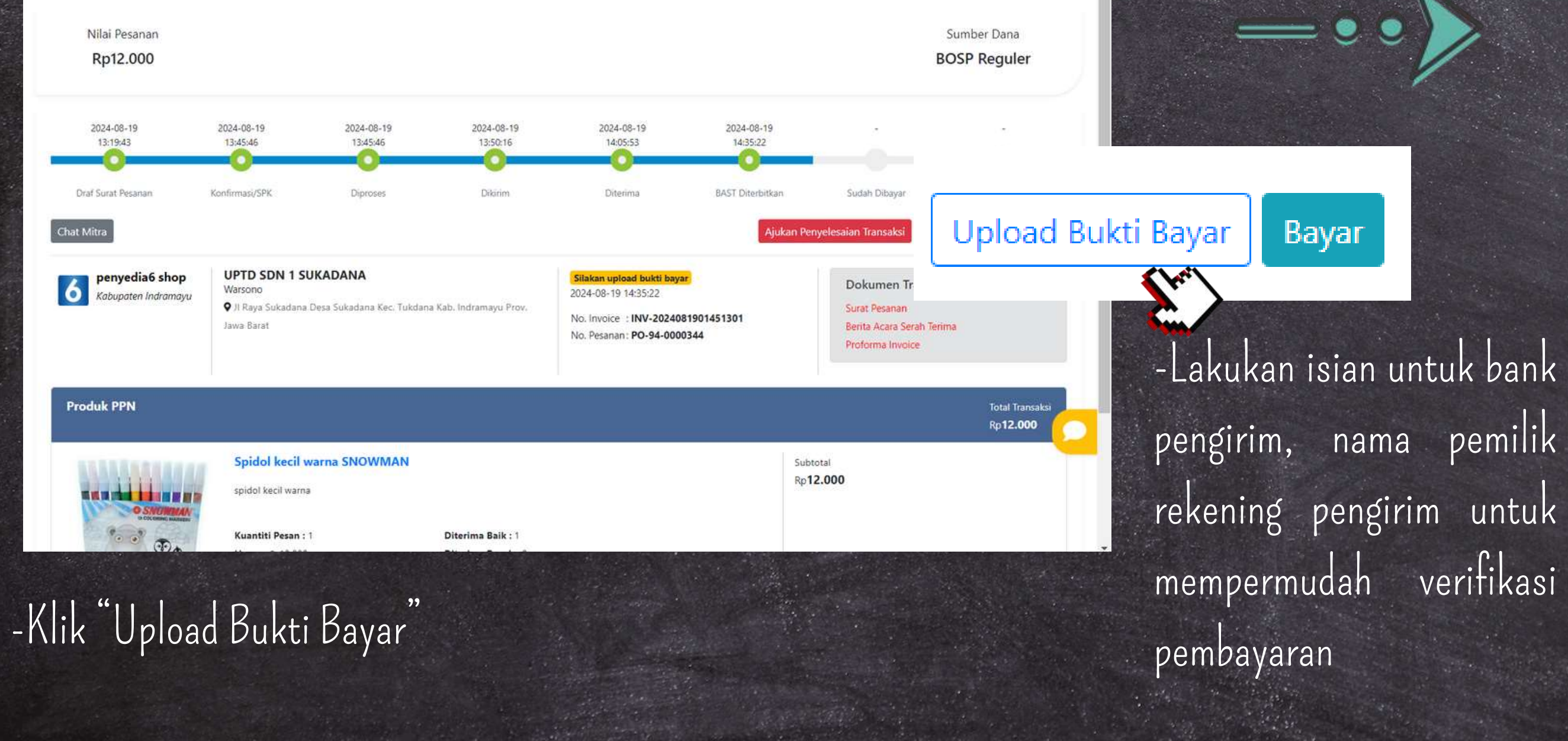

Upload Bukti Pembayaran

verifikasi

|                                                                                                    |                                                    | Kp12.000                                  |               |
|----------------------------------------------------------------------------------------------------|----------------------------------------------------|-------------------------------------------|---------------|
| TRANSFER - 12.000                                                                                                  | ~                                                  | Bayar Sebelum : 18/                       | 09/2024 14:57 |
| Bank Pengirim                                                                                                    |                                                    |                                           |               |
| MANDIRI                                                                                                    |                                                    |                                           |               |
| Nama Pemilik Rekenin                                                                                               | g Pengirim                                         |                                           |               |
| RONALD HUTAPEA                                                                                                    |                                                    |                                           |               |
| Bukti Transfer                                                                                                    |                                                    |                                           |               |
|                                                                                                    |                                                    |                                           | Browse        |
| Pilih file<br>lote* Maksimal file upload 2mb. (                                                                    | pgjpeg)                                            |                                           | Diowse        |
| Pilih file<br>Note* Maksimal file upload 2mb. (                                                                    | pg.jpeg)<br>mandırı                                | •                                         | 7             |
| Pilih file Note* Maksimal file upload 2mb. (                                                                       | mandırı<br>ANK MAND                                | RI***++-                                  |               |
| Pilih file Note* Maksimal file upload 2mb. ( -++***B TANGGAL                                                       | mandiri<br>ANK MAND<br>WAKTU                       | RI***++-<br>TERMINAL                      | Diowse        |
| Pilih file<br>Note* Maksimal file upload 2mb. (<br>-++***B<br>TANGGAL<br>23/03/22                                  | mandırı<br>ANK MAND<br>WAKTU<br>15.00              | RI***++-<br>TERMINAL<br>S1AW01234         |               |
| Pilih file<br>Note* Maksimal file upload 2mb. (<br>-++***B<br>TANGGAL<br>23/03/22<br>LOKASI JKT M                  | mandiri<br>ANK MAND<br>WAKTU<br>15.00              | RI***++-<br>TERMINAL<br>S1AW01234<br>DIRI |               |
| Pilih file<br>Note* Maksimal file upload 2mb. (<br>-++***B<br>TANGGAL<br>23/03/22<br>LOKASI JKT MI<br>RECORD NO. 1 | mandiri<br>ANK MAND<br>WAKTU<br>15.00<br>ENARA MAN | RI***++-<br>TERMINAL<br>S1AW01234<br>DIRI |               |

## Pembayaran /

Tutup

| Bank Pengirim                              |        |
|--------------------------------------------|--------|
| MANDIRI                                    |        |
| Nama Pemilik Rekening Pengirim             |        |
| RONALD HUTAPEA                             |        |
| Bukti Transfer                             |        |
| Pilih file                                 | Browse |
| Note* Maksimal file upload 2mb. (jpg.jpeg) |        |

| -++***BANK MANDIRI***++-<br>TANGGAL WAKTU TERMINAL<br>23/03/22 15.00 S1AW01234<br>LOKASI JKT MENARA MANDIRI<br>RECORD NO. 108<br>UTBK LTMPT 2022<br>KODE BAYAR : 00810001<br>NISN : 0080010001<br>JENIS UJIAN : SAINTEK<br>NAMA : RONALD HUTAPEA<br>TANGGAL LAHIR: 16-12-2004<br>ADMIN : RP. 0,00<br>TOTAL : Rp. 1,00<br>MOHON DISIMPAN, STRUK INI ADALAH<br>BUKTI PEMBAYARAN YANG SAH |                            | mandırı                 |                       |
|----------------------------------------------------------------------------------------------------|----------------------------|-------------------------|-----------------------|
| TANGGALWAKTUTERMINAL23/03/2215.00S1AW01234LOKASI JKT MENARA MANDIRI<br>RECORD NO. 108UTBK LTMPT 2022<br>KODE BAYAR: 00810001NISN: 0080010001JENIS UJIAN: SAINTEKNAMA: RONALD HUTAPEATANGGAL LAHIR:16-12-2004ADMIN: RP.0,00TOTAL: Rp.72.000MOHON DISIMPAN, STRUK INI ADALAHBUKTI PEMBAYARAN YANG SAH                                                                                    | -++***B                    | ANK MAND                | )IRI***++-            |
| 23/03/22 15.00 S1AW01234<br>LOKASI JKT MENARA MANDIRI<br>RECORD NO. 108<br>UTBK LTMPT 2022<br>KODE BAYAR : 00810001<br>NISN : 0080010001<br>JENIS UJIAN : SAINTEK<br>NAMA : RONALD HUTAPEA<br>TANGGAL LAHIR: 16-12-2004<br>ADMIN : RP. 0,00<br>TOTAL : Rp. 12.000<br>MOHON DISIMPAN, STRUK INI ADALAH<br>BUKTI PEMBAYARAN YANG SAH                                                     | TANGGAL                    | WAKTU                   | TERMINAL              |
| LOKASI JKT MENARA MANDIRI<br>RECORD NO. 108<br>UTBK LTMPT 2022<br>KODE BAYAR : 00810001<br>NISN : 0080010001<br>JENIS UJIAN : SAINTEK<br>NAMA : RONALD HUTAPEA<br>TANGGAL LAHIR: 16-12-2004<br>ADMIN : RP. 0,00<br>TOTAL : RP. 0,00<br>TOTAL : RP. 0,00<br>MOHON DISIMPAN, STRUK INI ADALAH<br>BUKTI PEMBAYARAN YANG SAH                                                               | 23/03/22                   | 15.00                   | 51AW01234             |
| RECORD NO. 108<br>UTBK LTMPT 2022<br>KODE BAYAR : 00810001<br>NISN : 0080010001<br>JENIS UJIAN : SAINTEK<br>NAMA : RONALD HUTAPEA<br>TANGGAL LAHIR: 16-12-2004<br>ADMIN : RP. 0,00<br>TOTAL : RP. 0,00<br>TOTAL : RP. 0,00<br>MOHON DISIMPAN, STRUK INI ADALAH<br>BUKTI PEMBAYARAN YANG SAH                                                                                            | LOKASI JKT MI              | NARA MA                 | NDIRI                 |
| UTBK LTMPT 2022<br>KODE BAYAR : 00810001<br>NISN : 0080010001<br>JENIS UJIAN : SAINTEK<br>NAMA : RONALD HUTAPEA<br>TANGGAL LAHIR: 16-12-2004<br>ADMIN : RP. 0,00<br>TOTAL : RP. 0,00<br>TOTAL : RP. 0,00<br>MOHON DISIMPAN, STRUK INI ADALAH<br>BUKTI PEMBAYARAN YANG SAH                                                                                                    | RECORD NO. 1               | 08                      |                       |
| KODE BAYAR       : 00810001         NISN       : 0080010001         JENIS UJIAN       : SAINTEK         NAMA       : RONALD HUTAPEA         TANGGAL LAHIR:       16-12-2004         ADMIN       : RP.       0,00         TOTAL       : Rp. 12.000         MOHON DISIMPAN, STRUK INI ADALAH         BUKTI PEMBAYARAN YANG SAH                                                           | UTBK LTMPT 2               | 022                     |                       |
| NISN : 0080010001<br>JENIS UJIAN : SAINTEK<br>NAMA : RONALD HUTAPEA<br>TANGGAL LAHIR: 16-12-2004<br>ADMIN : RP. 0,00<br>TOTAL : RP. 0,00<br>MOHON DISIMPAN, STRUK INI ADALAH<br>BUKTI PEMBAYARAN YANG SAH                                                                                                    | KODE BAYAR                 | :0081000                | 01                    |
| JENIS UJIAN : SAINTEK<br>NAMA : RONALD HUTAPEA<br>TANGGAL LAHIR: 16-12-2004<br>ADMIN : RP. 0,00<br>TOTAL : Rp. 0,00<br>MOHON DISIMPAN, STRUK INI ADALAH<br>BUKTI PEMBAYARAN YANG SAH                                                                                                    | NISN                       | :0080010                | 0001                  |
| NAMA : RONALD HUTAPEA<br>TANGGAL LAHIR: 16-12-2004<br>ADMIN : RP. 0,00<br>TOTAL : Rp. 12.000<br>MOHON DISIMPAN, STRUK INI ADALAH<br>BUKTI PEMBAYARAN YANG SAH                                                                                                    | JENIS UJIAN                | : SAINTER               | (                     |
| TANGGAL LAHIR: 16-12-2004<br>ADMIN : RP. 0,00<br>TOTAL : Rp. 12.000<br>MOHON DISIMPAN, STRUK INI ADALAH<br>BUKTI PEMBAYARAN YANG SAH                                                                                                    | NAMA                       | : RONALD                | HUTAPEA               |
| ADMIN : RP. 0,00<br>TOTAL : Rp. 12.000<br>MOHON DISIMPAN, STRUK INI ADALAH<br>BUKTI PEMBAYARAN YANG SAH                                                                                                    | TANGGAL LAH                | IR: 16-12-2             | 004                   |
| MOHON DISIMPAN, STRUK INI ADALAH<br>BUKTI PEMBAYARAN YANG SAH                                                                                                    | ADMIN                      | : RP.                   | 0,00                  |
| MOHON DISIMPAN, STRUK INI ADALAH<br>BUKTI PEMBAYARAN YANG SAH                                                                                                    | TOTAL                      | : Rp1                   | 2.000                 |
|                                                                                                    | MOHON DISIN<br>BUKTI PEMBA | 1PAN, STRU<br>YARAN YAN | K INI ADALAH<br>G SAH |
|                                                                                                    |                            |                         |                       |
|                                                                                                    |                            | _                       |                       |
|                                                                                                    |                            |                         |                       |
|                                                                                                    |                            |                         | upload                |

Setelah terisi, silahkan upload bukti pembayaran dengan cara klik "upload".

Pastikan yang Anda upload adalah file berformat .jpg, .jpeg dengan ukuran maksimum 2 MB

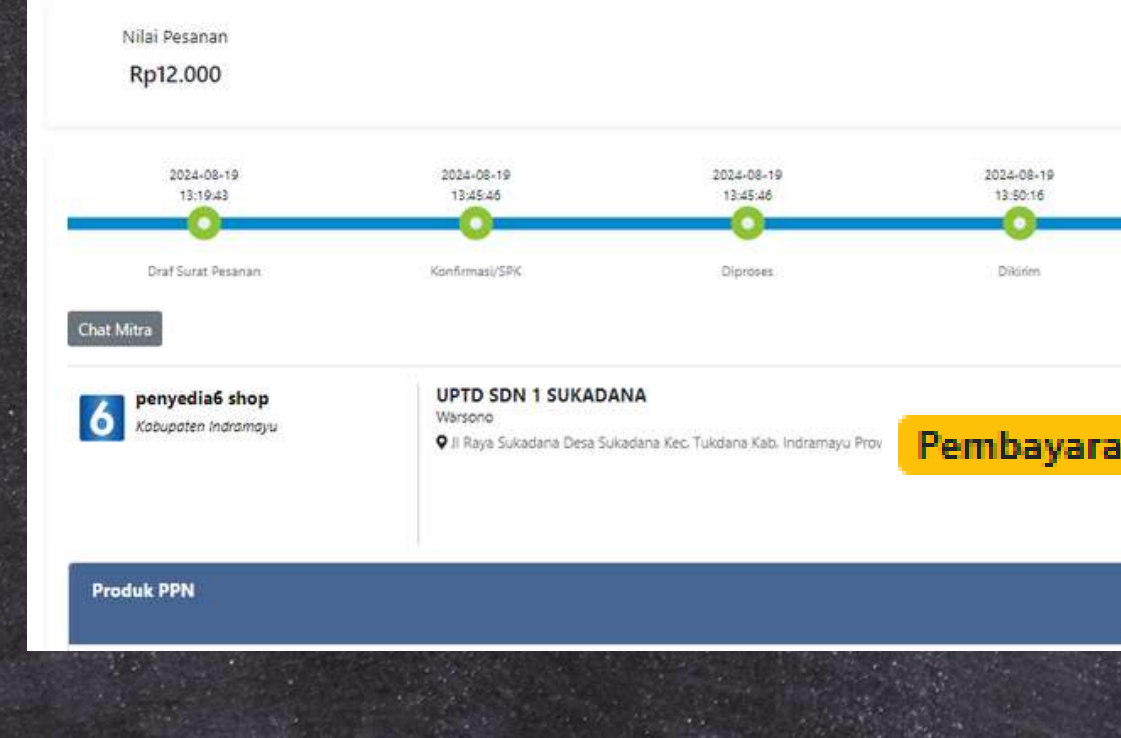

Ketika bukti bayar yang sudah berhasil diupload, akan muncul status pembayaran yaitu "Pembayaran menunggu Verifikasi Admin"

Dalam hal ini, Admin keuangan akan memverifikasi dalam waktu 1x24 jam setelah bukti pembayaran diupload

|            |                  |                       | Sumber Dana                  |
|------------|------------------|-----------------------|------------------------------|
|            |                  |                       | BOSP Reguler                 |
| 2024-08-19 | 2024-08-19       |                       |                              |
| 14:05:53   | 14:35:22         |                       |                              |
| •••••      | Q                |                       |                              |
| Diterima   | BAST Diterbitkan | 1 Sudah Dibayar       | Selezai                      |
|            |                  | Andran Benveloratan 1 | rancakti Unioari Rukti Ravar |
|            |                  | Proforma involce      |                              |
|            |                  |                       | Total Transaks               |

## Pembayaran x

| SIPLah.<br>Temprina and                              | Cari Produk,                                                                                                    | Jasa atau Toko disini                                                                  |                                              |                        |                                                                                                    |            |
|------------------------------------------------------|----------------------------------------------------------------------------------------------------|----------------------------------------------------------------------------------------|----------------------------------------------|------------------------|----------------------------------------------------------------------------------------------------|------------|
| Kepsek Test<br>UPTD SDN 1 SUKADANA<br>Kepala Sekolah | Nilai Pesanan<br>Rp12.000                                                                                                    |                                                                                        |                                              |                        |                                                                                                    |            |
| Dashboard                                            |                                                                                                    |                                                                                        |                                              |                        |                                                                                                    |            |
| Profil                                               | 13:19:43                                                                                                    | 2024-08-19<br>13:45:46                                                                 | 2024-08-19<br>13:45:46                       | 2022-08-19<br>13-50:16 | 2024-08-19<br>14:05:53                                                                                     | 2024-05    |
| 1 Pengguna                                           | Draf Surat Pesanan                                                                                                    | Konfirmasi/SPK                                                                         | Diproses                                     | Dikirim                | Diterima                                                                                                   | BAST Diter |
| Chat                                                 | Chat Mitra                                                                                                    |                                                                                        |                                              |                        |                                                                                                    |            |
| Pesanan 344                                          | Science in the second second s |                                                                                        |                                              |                        |                                                                                                    |            |
| Alamat Pengiriman<br>Perbandingan                    | penyedia6 shop<br>Kabupaten Indramayu                                                                                                    | UPTD SDN 1 SUKADA<br>Warsono<br>II Raya Sukadana Desa Suk                              | NA<br>adana Kec. Tukdana Kab. Indramayu Prov | r. Jawa Barat          | Suidah Otboyer<br>2024-08-19 16:11:34<br>No. Invoice: 1 INV-2024081901451301<br>No. Pesanan: PO-94-0000344 |            |
| Produk Favorit                                       |                                                                                                    |                                                                                        |                                              |                        |                                                                                                    |            |
| Komplain 🔒                                           | Produk PPN                                                                                                    |                                                                                        |                                              |                        |                                                                                                    |            |
| 2 Ulasan 🚺                                           |                                                                                                    |                                                                                        |                                              |                        |                                                                                                    |            |
| Notifikasi 🚺                                         |                                                                                                    | Spidol kecil warna S<br>spidol kecil warna<br>Kuantiti Pesan : 1<br>Kuantiti Pesan : 1 | NOWMAN                                       | Diterima Baik : 1      |                                                                                                    |            |
|                                                      | 1000 M                                                                                                    | Cataban Droduk :                                                                       |                                              | Children Hasek - 5     |                                                                                                    |            |
|                                                      | Catatan Pesanan                                                                                                    | Catatan Produk : -                                                                     | Pengiriman<br>A                              | n<br>endiri            | Biaya Kirim                                                                                                | Denda      |

Status pesanan akan berubah ke "Sudah dibayar" ketika admin keuangan SIPLah Temprina sudah meverifikasi pembayaran dan menandakan bahwa pembayaran berhasil

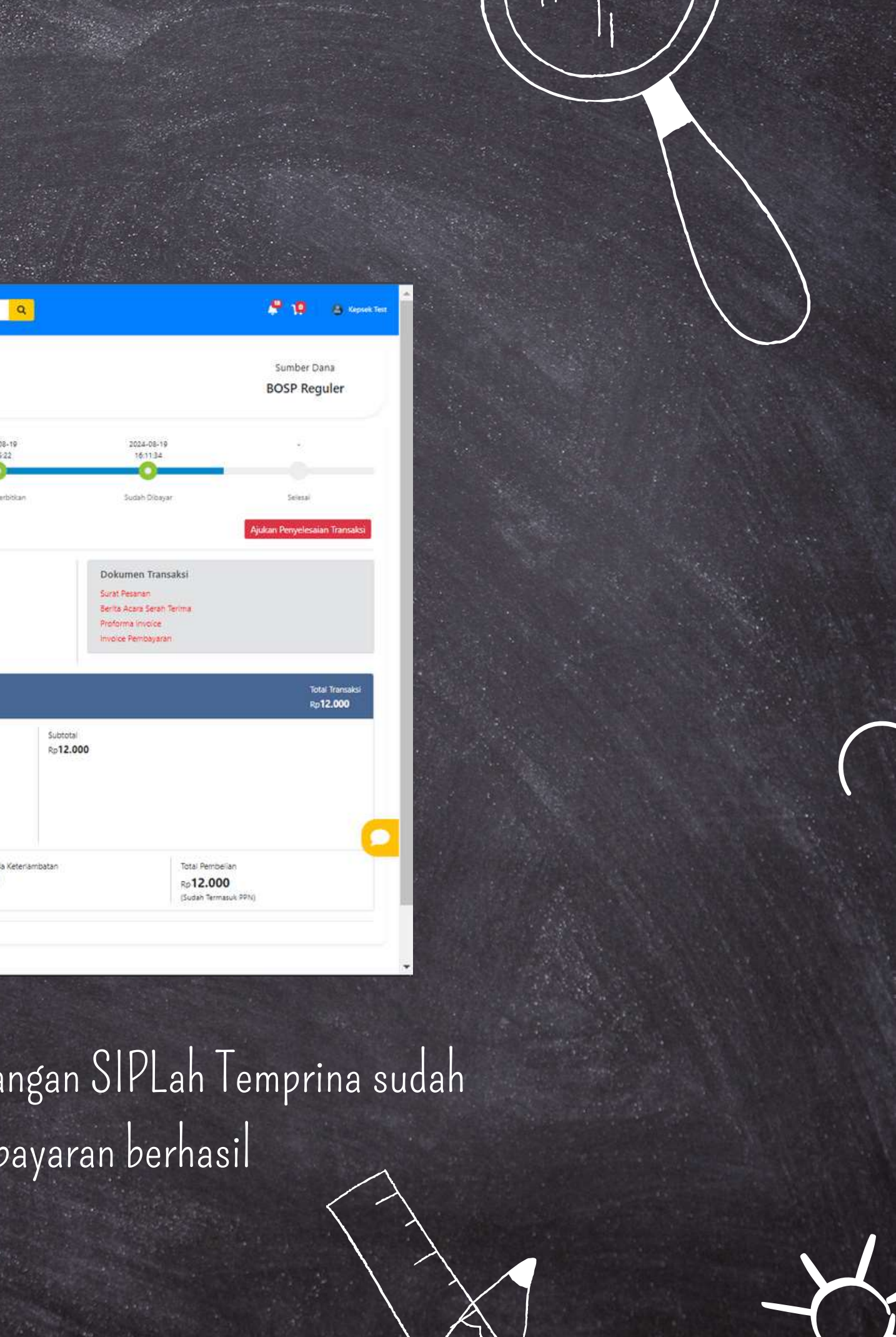

## Pembayaran X

| SIPLah.<br>Temprina                                  | Cari Produk, Jasa at                | au Toka disini                               |                                      |                                                           |                                                                  | ٩                                  |                                                                     | 🖉 🤨 😛 Kapsek Test                   |
|------------------------------------------------------|-------------------------------------|----------------------------------------------|--------------------------------------|-----------------------------------------------------------|------------------------------------------------------------------|------------------------------------|---------------------------------------------------------------------|-------------------------------------|
| Kepsek Test<br>UPTD SDN 1 SUKADANA<br>Kepala Sekolan | Nilai Pesanan<br>Rp12.000           |                                              |                                      |                                                           |                                                                  |                                    |                                                                     | Sumber Dana<br>BOSP Reguler         |
| Dashboard                                            |                                     |                                              |                                      |                                                           |                                                                  |                                    |                                                                     |                                     |
| Profil                                               | 2024-08-19<br>13:19:43              | 2024-08-19<br>13:45:40                       | 2024-08-19<br>13:45:46               | 2024-08-19<br>13:50:16                                    | 2024-08-19<br>14:05:53                                           | 2024-08-19<br>14:35:22             | 2024-08-19<br>16:11:34                                              | 2024-08-19<br>10/20/53              |
| Pengguna                                             | Draf Surat Pesanan                  | Kohfinnasi/SPK                               | Diprotes                             | Diklow                                                    | Diterima                                                         | BAST Diterbitikan                  | Sudah Dibayar                                                       | Selecal                             |
| Chat                                                 | Chat Mitra Data Pembayaran          |                                              |                                      |                                                           |                                                                  |                                    |                                                                     | Pesan Lagi                          |
| Pesanan 244                                          |                                     |                                              |                                      |                                                           |                                                                  |                                    |                                                                     |                                     |
| Alamat Pengiriman                                    | Kabupaten indrantayu                | Warsono<br>Q II Raya Sukadana Desa Sukada    | na Kec, Tukdana Kab, Indramayu Prov  | . Jawa Barat                                              | 2024-08-19 16:26:53                                              |                                    | Dokumen Transaksi<br>Surat Pesanan                                  |                                     |
| Perbandingan<br>Produk Favorit 🚺                     | Penileian Toko                      |                                              |                                      |                                                           | No. Involce : INV-2024081901451301<br>No. Pesanan: PO-94-0000344 |                                    | Serita Acara Serah Terima<br>Proforma Invoice<br>Invoice Pembayaran |                                     |
| Komplain 2                                           | Produk PPN                          |                                              |                                      |                                                           | 1                                                                |                                    |                                                                     | Total Transaksi<br>Rp <b>12.000</b> |
| Notifikasi 💶                                         |                                     | Spidol kecil warna SNC<br>spidol kecil warna | WMAN .                               |                                                           | Penilsi                                                          | an Produk Subto<br>Rp12            | tai<br>.000                                                         |                                     |
|                                                      | S.N.D.W.MAN<br>In COLORING MAINGAIL | Kuantiti Pesan : 1<br>Harga : Rp12.000       |                                      | Diterima Baik : 1<br>Diterima Rusak : 0                   |                                                                  |                                    |                                                                     |                                     |
|                                                      |                                     | Catatan Produk : -                           |                                      |                                                           |                                                                  |                                    |                                                                     |                                     |
|                                                      | Catatan Pesanan<br>-<br>-           |                                              | Pengirimar<br>Ambil S<br>Estimasi Ba | n<br><b>endiri</b><br>Irang Tiba I Kamis, 22 Agustus 2024 | Blaya Kirim<br>Rp <b>O</b><br>(Sudah Termasuk PPN)               | Denda Keterlambatan<br>Rp <b>O</b> | Total Pe<br>Rp <b>12.</b><br>(Sudan T                               | mbellan<br>000<br>Irmasuk PPN)      |
|                                                      |                                     |                                              |                                      |                                                           |                                                                  |                                    |                                                                     |                                     |

Pesanan akan berubah menjadi "SELESAI" ketika dana sudah berhasil diteruskan ke penyedia oleh admin keuangan mitra SIPLah Temprina. Ini menandakan bahwa transaksi Anda sudah selesai, jangan lupa untuk memberikan penilaian untuk produk yang sudah Anda beli!

## Penilaian

Klik "Penilaian Toko", lalu berikan rating sesuai dengan pelayanan. Semakin banyak bintang menandakan pelayanan yang diberikan semakin baik

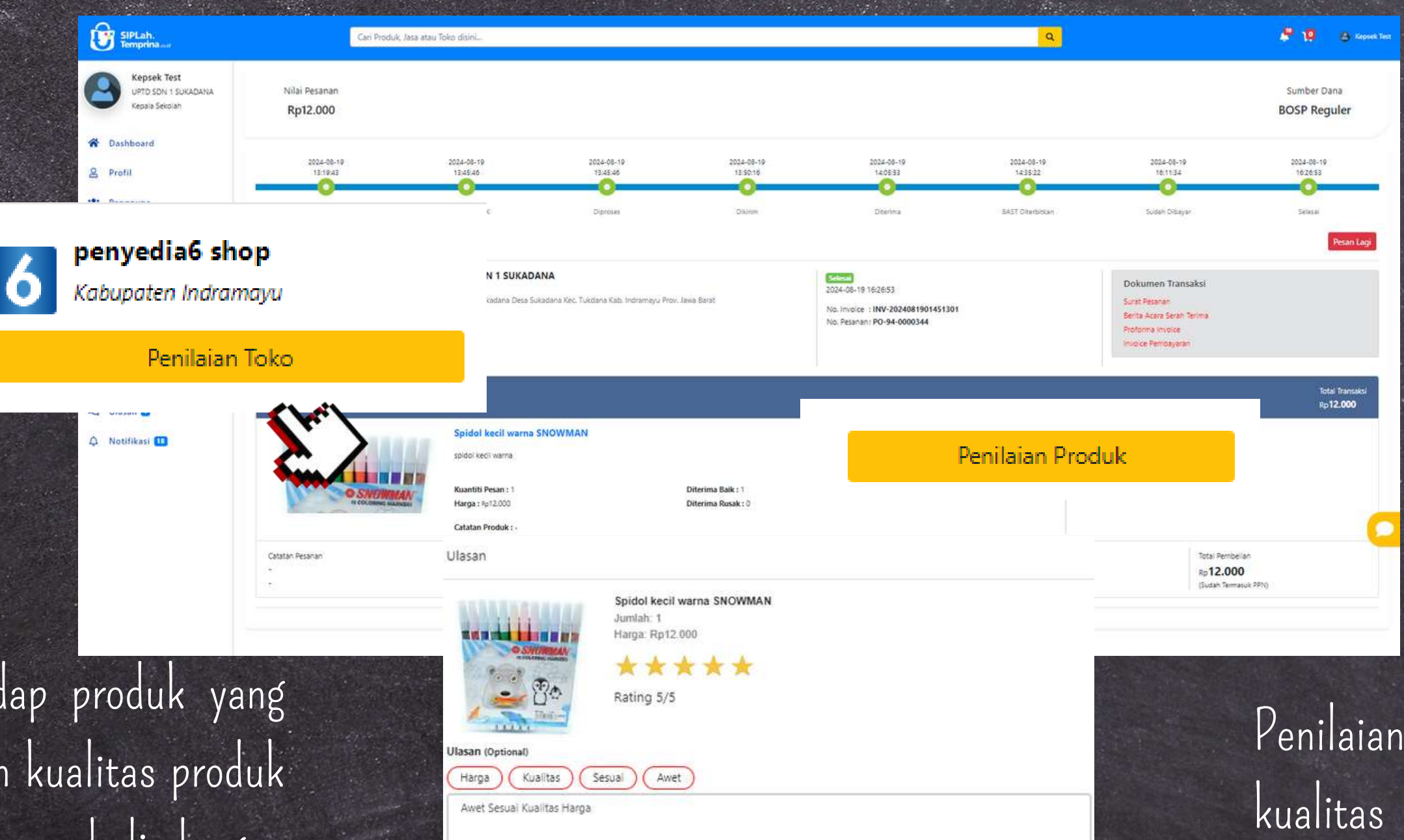

load Foto (Optional

O Upload Gambar

Penilaian bisa dilakukan terhadap produk yang Anda beli dengan memperhatikan kualitas produk dan kepada Toko tempat Anda membeli dengan penilaian atas pelayanan yang diberikan toko selama bertransaksi dengan Anda!

Penilaian produk sesuai dengan kualitas produk yang Anda terima, setelah menilai produk silakkan lanjut dengan klik "simpan"

Simpan

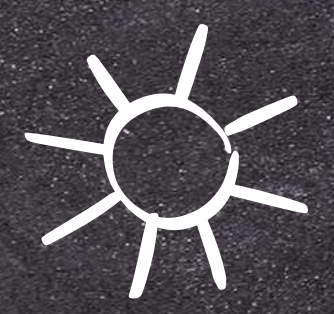

# Terima Kasih

Anda telah berhasil menyelesaikan transaksi pada SIPLah Temprina!

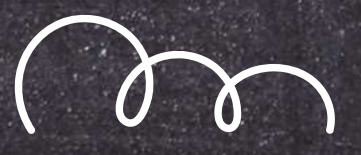

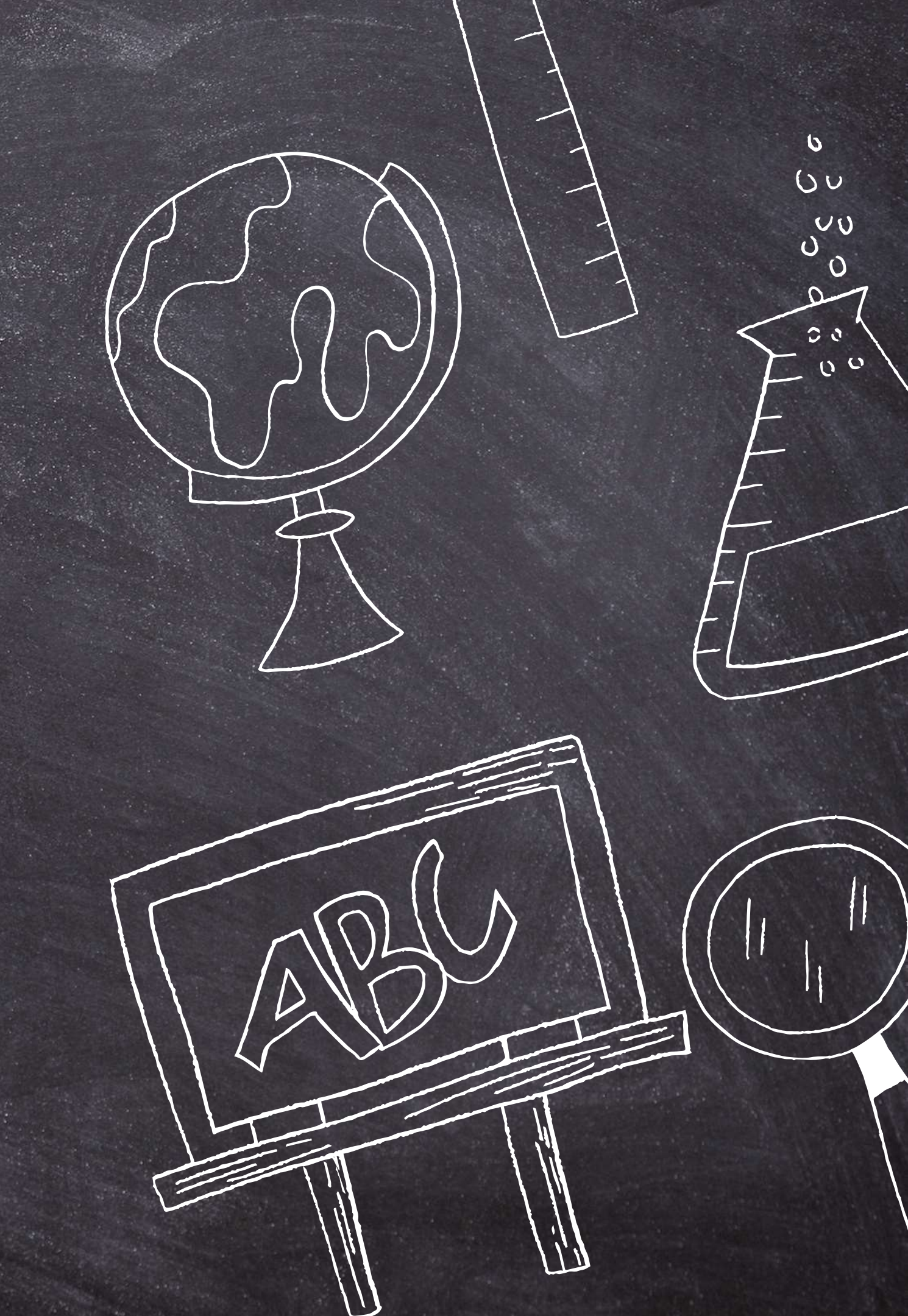